# NANS21V・Web 登録サービス (参加団体)

## マニュアル

第3版

| _ | 目 | <u>次</u> |
|---|---|----------|
|   |   |          |

| Oはじめに                   | 1  |
|-------------------------|----|
| O動作環境                   | 1  |
| O新規ユーザー登録               | 2  |
| 1 ログイン・ログアウト            | 5  |
| 1-1 ログイン<br>1-2 ログアウト   | 5  |
| 2 メニュー画面                | 7  |
| 3 競技者の登録・修正             | 8  |
| 3-1 競技者の一括登録            | 8  |
| 3−2 競技者の個人登録            |    |
| 3−3 競技者の登録情報の修正         |    |
| 3−4 競技者の登録情報の削除         |    |
| 4 競技会の参加申し込み            | 16 |
| 4-1 エントリーシートのダウンロード     |    |
| 4-2 エントリーシートの入力         |    |
| 4−3 エントリーシートの登録         |    |
| 4−4 競技エントリーの修正          |    |
| 4−5 エントリーシート(大会申し込み一覧表) |    |
| 5 ユーザー情報の修正             | 29 |
| 6 メールアドレスの変更            |    |

## **Oはじめに**

NANS21V・Web 登録サービス(以下、本サービス)は、陸上競技大会運営システム「NANS21V」を使用して 開催される競技会に、インターネット上からエントリーの申し込みを行うサービスです。 本サービスを利用するにあたり、ユーザー登録が必要となります。ユーザー登録後、団体に所属する競技 者をあらかじめ登録しておくことで、以降の競技会へのエントリー作業がスムーズに進められます。

## 〇動作環境

本サービスをご利用いただくにあたり、以下の環境が必要となります。

- OS Windows 10 / Windows 8.1 / Windows 7 推奨ブラウザ Google Chrome 最新版 Internet Explorer 11 以上
- ソフトウェア Microsoft® Excel® 2007 以降のバージョン

## 〇新規ユーザー登録

ユーザー登録を行うことで、本サービスをご利用いただくことができます。

1 NANS21V・Web 登録サイトへアクセス

インターネットにアクセスできるパソコンで、本サービスのサイトにアクセスしてください。 URL: <u>https://nishi-nans21v.com/</u>

Web 登録サービスの TOP 画面が表示されますので、【ユーザー登録(無料)】をクリックしてください。

| NISHI <sub>。</sub> <sup>#式会社</sup> ニシ・スポーツ                                                                                                    |  |  |
|----------------------------------------------------------------------------------------------------|--|--|
| MISHI AREAA NETWORK SYSTEM 270 陸上競技情報処理システム<br>Web登録サービス                                                                                            |  |  |
| 本サイトはインターネット経由で競技会に申し込みができるサービスです。<br>ご利用いただくには、ユーザー登録(無料)が必要です。<br>※対象の競技会が本サービス導入しているかについては、大会主催者にご確認ください。                                        |  |  |
| お知らせ                                                                                                    |  |  |
| 【2019年3月19日(火)】<br>以下の機能をリリース致しました。<br>・パスワードの再発行<br>TOPページからパスワードを再発行できるようになりました。<br>・ログイン用メールアドレスの変更<br>ログイン(な)メニュー画面からメールアドレスを<br>変更できるようになりました。 |  |  |
| 本サイトへのお問い合わせはこちら     ユーザー登録(無料)       ※電話での問い合わせは行っておりません。     バスワードを忘れた方はこちら                                                                       |  |  |
| <u>お問い合わせ</u>   <u>利用規約</u>   <u>プライバシーポリシー</u><br>copyright(c) NISHI Athletic Goods Co., Ltd. all rights reserved                                  |  |  |

2 利用約款の確認

利用約款が表示されますので、ご確認のうえ、【同意する】をクリックしてください。

| <i>応信の記念</i> 記// WEB登録サービス                                                                                                    |
|----------------------------------------------------------------------------------------------------|
| <u>ユーザー登録</u><br>利用約款をご確認の上、「同意する」を押してください。                                                                                                    |
| ■Web登録に関する利用規約                                                                                                    |
| 株式会社ニシ・スポーツ(以下「当社」といいます。)が運営する陸上競技会Web登録サービス(以下<br>「本サービス」といいます。)の利用について、以下のとおり本規約を定めます。<br>利用ユーザーの皆さま(以下、「ユーザー」といいます。)には、本規約に従って、本サービスをご<br>利用いただきます。                                                                         |
| 第1条(適用)<br>本規約は,ユーザーと当社との間の本サービスの利用に関わる一切の関係に適用されるものとしま<br>す。                                                                                                    |
| 第2条(利用登録)<br>登録希望者が当社の定める方法によって利用登録を申請し,当社がこれを承認することによって,利<br>用登録が完了するものとします。<br>当社は,利用登録の申請者に以下の事由があると判断した場合,利用登録の申請を承認しないことが<br>あり,その理由については一切の開示義務を負わないものとします。<br>(1)利用登録の申請に際して虚偽の事項を超け出た場合<br>(2)本規約に違反したことがある者からの申請である提合 |
| 同意しない。同意する                                                                                                    |
| 0 2013 NISHI Athletic Goods Co., Ltd.                                                                                                    |

- 3 ユーザー情報の入力
  - ユーザー情報の入力画面が表示されますので、空欄へ入力し、【次へ】をクリックしてください。

| nanszi         | ♪ WEB登録サービス          |                     |              |
|----------------|----------------------|---------------------|--------------|
| <u>ユーザー情報入</u> | <u></u>              |                     |              |
| 団体名・           | チーム名 正式名称 (必須)       | 例・学校法人ニシ高等学校        |              |
|                |                      |                     |              |
| 団体名・           | チーム名 略称(必須:全角7文字程度)  | 例:ニシ高               |              |
| 同件名            |                      |                     |              |
| 団体名・           | ナーム名 哈祢ガナ(千角20又子栓度)  | יביבע : ניפו        |              |
| 団体名・           | チーム名 英語表記 (半角英字)     | 例:Nishi High School |              |
|                |                      |                     | <├ ユーザー情報を入力 |
| 登録都道           | 府県(必須)               | 北海道▼                |              |
| 国籍(半)          | 角英字5文字まで)            | 例:JPN               |              |
|                |                      |                     |              |
| 郵便番号           | (ハイフンなし7桁数字)         |                     |              |
| 所在地            |                      |                     |              |
| = 17 + 2       |                      |                     |              |
| 夏任有名。          |                      |                     |              |
| 連絡先電           | 詁畨号(必須)<br>          |                     |              |
| メールア           | ドレス                  |                     |              |
| メールア           | ドレス(必須:確認用)          |                     |              |
| 新ログイ           | ンパスワード(必須)           |                     |              |
| 新ログイ           | ンパスワード(必須:確認用)       |                     |              |
| 【ご注意】<br>※次回アグ | フセスの際は、TOPページからアカウント | (メールアドレス) とパスワードでロク | 「インしてください。   |
| ※メールフ          | P ドレスを変更する際は、お問い合わせメ | ールから変更後のメールアドレスをごう  | 連絡ください。      |
| TOPへ           |                      |                     | 次へ           |
|                |                      |                     |              |

| 〇ユーザー情報入力事項               |                        |
|---------------------------|------------------------|
| 団体名・チーム名 正式名称             | :団体名・チーム名の正式名称を入力      |
| 団体名・チーム名 略称(全角7文字程度)      | :「全角」で団体名・チーム名を入力      |
| 団体名・チーム名 略称カナ(半角20文字程度)   | :「半角カナ」で団体名・チーム名を入力    |
| 団体名・チーム名 英語表記(半角 20 文字程度) | :「半角英字」で団体名・チーム名を入力    |
| 登録都道府県                    | :該当する都道府県を選択           |
| 国籍(半角5文字まで)               | :団体名・チームの国籍略号を入力       |
| 郵便番号(ハイフンなし7桁数字)          | :団体名・チームの所在地の郵便番号を入力   |
| 所在地                       | : 団体名・チームの所在地の住所を入力    |
| 責任者名/顧問                   | : 責任者もしくは顧問の氏名を入力      |
| 連絡先電話番号(ハイフンなし)           | : 責任者もしくは顧問の連絡先を入力     |
| メールアドレス(ログインアカウント)        | : 責任者もしくは顧問のメールアドレスを入力 |
| メールアドレス(確認用)              | : 確認のため、もう一度メールアドレスを入力 |
| ログインパスワード                 | : パスワードを入力             |
| ログインパスワード(確認用)            | : 確認のため、もう一度パスワードを入力   |
|                           |                        |

#### 4 登録内容の確認

登録内容確認画面が表示されますので、内容を確認し、【登録する】をクリックしてください。

| <u>ユーザー登録</u><br>以下の内容で登録を行います。 |                              |   |                      |
|---------------------------------|------------------------------|---|----------------------|
|                                 | 団体名・チーム名 正式名称                | : | ニシ高等学校               |
|                                 | 団体名・チーム名 略称<br>団体名・チーム名 略称カナ | : | ニ シ 高<br>ニシュウュウ      |
|                                 | 団体名・チーム名 英語表記                | : | NISHI High School    |
|                                 | 登録都道府県                       | : | 北海道                  |
|                                 | 国籍                           | : | JPN                  |
|                                 | 郵便番号                         | : | 1360075              |
|                                 | 所在地                          | : | 東京都江東区新砂3-1-18       |
| ů                               | 責任者名/顧問                      | : | 西 太郎                 |
|                                 | 連絡先電話番号                      | : | 0363699000           |
|                                 | メールアドレス                      | : | nishi-high@nishi.com |
|                                 | パスワード                        | : | •••••                |
|                                 |                              |   |                      |
|                                 | 戻る                           |   | 登録する                 |

#### 5 登録完了

登録完了画面が表示されれば、登録完了です。

【メニュー画面へ】をクリックすると登録ユーザー用のメニュー画面に遷移します。

<u>⇒P.7 メニュー画面へ</u>

| 登録完了                           |         |
|--------------------------------|---------|
| ご登録ありがとうございます。<br>登録が完了いたしました。 |         |
|                                |         |
|                                | メニュー画面へ |

## 1 ログイン・ログアウト

- 1-1 ログイン
- (1) NANS21V・Web 登録サイトへアクセス
   インターネットにアクセスできるパソコンで、本サービスのサイトにアクセスしてください。 URL: https://nishi-nans21v.com/

Web 登録サービスの TOP 画面が表示されますので、登録したメールアドレスとパスワードを 入力して【ログイン】をクリックしてください。

| NISHI。 <sup>#itelt</sup> ニシ・スポーツ                                                                                                    |  |  |  |
|----------------------------------------------------------------------------------------------------|--|--|--|
| NISHI ARENA NETWORK SYSTEM 270 陸上競技情報処理システム<br>Web登録サービス                                                                                           |  |  |  |
| 本サイトはインターネット経由で競技会に申し込みができるサービスです。<br>ご利用いただくには、ユーザー登録(無料)が必要です。<br>※対象の競技会が本サービス導入しているかについては、大会主催者にご確認ください。                                       |  |  |  |
| お知らせ                                                                                                    |  |  |  |
| 【2019年3月19日(火)】<br>以下の機能をリリース致しました。<br>・バスワードの再発行<br>TOPページからパスワードを再発行できるようになりました。<br>・ログイン用メールアドレスの変更<br>ログイン後のメニュー画面からメールアドレスを<br>変更できるようになりました。 |  |  |  |
| ▲ホサイトへのお問い合わせはこちら         ユーザー登録(無料)           ※電話での問い合わせは行っておりません。         バスワードを忘れた方はこちら                                                         |  |  |  |
| <u>お問い合わせ   利用規約   ブライバシーボリシー</u><br>coevright(c) NISHI Athletic Goods Co., Ltd. all rights reserved                                               |  |  |  |

(2) メニュー画面の表示

ログインに成功すると、登録ユーザー用のメニュー画面が表示されます。

<u>⇒P.7 メニュー画面へ</u>

| <u> がぼがらとい</u> WEB登録サービス                                                                                                    |                                                                        |  |  |  |  |
|----------------------------------------------------------------------------------------------------|------------------------------------------------------------------------|--|--|--|--|
| ニシ高校 様                                                                                                    |                                                                        |  |  |  |  |
| <ul> <li>■メニュー■</li> <li><u>競技会エントリー</u></li> <li><u>登録済み競技会一覧</u></li> <li><u>競技者の登録・修正</u></li> <li><u>ユーザー情報の修正</u></li> <li><u>登録メールアドレスの変更</u></li> <li><u>ログアウト</u></li> <li>操作方法</li> </ul> | 【3月22日(火)】<br>「NANS21V Web登録サイト」がリニューアル致しました。詳しくはTOPページのサイト紹介をご確認ください。 |  |  |  |  |
|                                                                                                    |                                                                        |  |  |  |  |
| <u>お問い合わせ</u> │ <u>利用規約</u> │ <u>プライバシーポリシー</u><br>© 2019 NISHI Athletic Goods Co., Ltd.                                                                                                    |                                                                        |  |  |  |  |

## 1-2 ログアウト

- (1)メニュー画面の表示
  - 登録ユーザー用のメニュー画面へ遷移し、【ログアウト】をクリックして下さい。

| NANSZIV WEB                                                                                                    | 登録サービス                                                                         |  |  |
|----------------------------------------------------------------------------------------------------|--------------------------------------------------------------------------------|--|--|
| ニシ高校 様                                                                                                    |                                                                                |  |  |
| <ul> <li>■メニュー■</li> <li><u>競技会エントリー</u></li> <li><u>登録済み競技会一覧</u></li> <li><u>競技者の登録・修正</u></li> <li><u>ユーザー情報の修正</u></li> <li><u>登録メールアドレスの変更</u></li> <li><u>ログアウト</u></li> <li>操作方法</li> </ul> | 【3月22日(火)】<br>「NANS2IV Web登録サイト」がリニューアル致しまし<br>た。詳しくはTOPページのサイト紹介をご確認くださ<br>い。 |  |  |
|                                                                                                    |                                                                                |  |  |
| <u>お問い合わせ</u> │ <u>利用規約</u> │ <u>プライバシーポリシー</u><br>⊙ 2019 NISHI Athletic Goods Co., Ltd.                                                                                                    |                                                                                |  |  |

(2) TOP 画面の表示

ログアウトに成功すると、本サービスの TOP 画面が表示されます。

| NISHI。 <sup>#itât</sup> ニシ・スポーツ                                                                                                    |   |  |
|----------------------------------------------------------------------------------------------------|---|--|
| Mishin ARENA NETWORK System 270 陸上競技情報処理システム<br>Web登録サービス                                                                                                  |   |  |
| 本サイトはインターネット経由で競技会に申し込みができるサービスです。<br>ご利用いただくには、ユーザー登録(無料)が必要です。<br>※対象の競技会が本サービス導入しているかについては、大会主催者にご確認ください。                                               |   |  |
| お知らせ                                                                                                    |   |  |
| 【2019年3月19日(火)】<br>以下の機能をリリース致しました。<br>・パスワードの再発行<br>TOPベージからパスワードを再発行できるようになりました。<br>・ログイン用メールアドレスの変更<br>ログイン後のメニュー画面からメールアドレスを<br>変更できるようになりました。<br>ログイン |   |  |
| ■ <u>本サイトへのお問い合わせはこちら</u><br>※電話での問い合わせは行っておりません。<br>バスワードを忘れた方はこちら                                                                                        | ] |  |
| <u>お問い合わせ   利用規約   ブライバシーボリシー</u><br>copyright(c) NISHI Athletic Goods Co., Ltd. all rights reserved                                                       |   |  |

## 2 メニュー画面

メニュー画面では、以下の操作を行うことができます。

| MANSZID WEB                                                                                                    | 登録サービス                                                                         |  |  |  |
|----------------------------------------------------------------------------------------------------|--------------------------------------------------------------------------------|--|--|--|
| ニシ高校 様                                                                                                    |                                                                                |  |  |  |
| <ul> <li>メニュー</li> <li><u>競技会エントリー</u></li> <li><u>登録済み競技会一覧</u></li> <li><u>競技者の登録・修正</u></li> <li>ユーザー情報の修正</li> <li><u>登録メールアドレスの変更</u></li> <li><u>ログアウト</u></li> <li>操作方法</li> </ul> | 【3月22日(火)】<br>「NANS21V Web登録サイト」がリニューアル致しまし<br>た。詳しくはTOPページのサイト紹介をご確認くださ<br>い。 |  |  |  |
|                                                                                                    |                                                                                |  |  |  |
| <u>お問い合わせ</u>   <u>利用規約</u>   <u>プライバシーポリシー</u><br>© 2019 NISHI Athletic Goods Co., Ltd.                                                                                                  |                                                                                |  |  |  |

【競技会エントリー】

競技会へのエントリー申し込みを行います。

#### <u>⇒P.16 競技会の参加申し込み へ</u>

【登録済み競技会一覧】

ー度エントリーした競技会の登録情報を閲覧したり、登録内容を修正することが できます。

#### ⇒P.13 競技会の登録情報の修正 へ

【競技者の登録・修正】

ユーザーが所属する団体の競技者を登録します。ここで登録された競技者は、 競技会のエントリーシートに自動的に記載されます。

#### ⇒P.8 競技者の登録・修正 へ

【ユーザー情報の修正】

ユーザー登録情報の変更を行うことができます。

⇒P.29 ユーザー情報の修正 へ

【登録メールアドレスの変更】

ログイン時に使用しているメールアドレスを変更します。

#### ⇒P.31 メールアドレスの変更 へ

【ログアウト】

ログイン状態を解除しトップページに戻ります。

<u>⇒P.6 ログアウト へ</u>

## 3 競技者の登録・修正

所属する競技者をあらかじめ登録しておくと、競技会のエントリーシートに競技者の情報が 入力された状態でダウンロードでき、都度入力する手間を省くことができます。 競技者の登録方法は、EXCEL®ファイルで一度に複数の競技者を登録する「一括登録」と、Web サイト上で競技者を個別入力する「個人登録」の二種類があります。

#### 3-1 競技者の一括登録

(1) 競技者の登録・修正を選択

メニュー画面より、【競技者の登録・修正】をクリックしてください。

| ■メニュー■              |
|---------------------|
| <u>競技会エントリー</u>     |
| <u>登録済み競技会一覧</u>    |
| 競技者の登録・修正           |
| ユーザー情報の修正           |
| <u>登録メールアドレスの変更</u> |
| <u> ログアウト</u>       |
| 操作方法                |

(2) 一括登録の選択

競技者一覧画面が表示されます。既に競技者が登録されている場合は、この画面に表示され ます。画面下部の【一括登録】をクリックしてください。

| Ζ                       | ISH                  | 8  | ***** ニシ・スポーツ | ,     |       |          |              |                 |              |
|-------------------------|----------------------|----|---------------|-------|-------|----------|--------------|-----------------|--------------|
| ゼ<br>姓                  | <b>州</b><br>名        | 性別 | 生年月日(西暦)      | 団体    | 区分・学年 | JAAF ID  | (#           | 錢地区<br>N道府県)    |              |
| ナカジマ<br>中嶋              | ₹#ヤ<br>正也            | 男  | 19990222      | 高校 14 | Ŧ     | 59A408B5 | 東            | 京               |              |
| ニシガキ<br>西垣              | ヨウ\イ<br>洋平           | 男  | 19960725      | 高校 33 | Ŧ     | 76G038D0 | 東            | 京               |              |
| フジワラ<br>藤原              | 고가<br>勇人             | 男  | 19990120      | 高校 14 | Ŧ     | P79C1221 | <del>人</del> | 気 <sup>登録</sup> | 禄済み競技者情報<br> |
| マエバラ<br>前田              | <sup>9/1</sup><br>拓哉 | 男  | 19951127      | 高校 33 | Ŧ     | 27X970\3 | 東            | 京               |              |
| フジノ៲ <del>ラ</del><br>松木 | スグル<br>卓             | 男  | 19960403      | 高校 33 | Ŧ     | 27Q9673E | 東            | 京               |              |
| 戻                       | 5                    |    |               | ─括登録  | 新規登録  | 修 正      |              | 削除              |              |

(3) 競技者登録用シートのダウンロード

競技者一括登録画面が表示されますので、【競技者登録用シート】をクリックしてください。 EXCEL®のファイルがダウンロードできます。

| 「バネルラミン」のWEB登録サービス                                                                     |    |
|----------------------------------------------------------------------------------------|----|
| <u>登録する競技者を一</u> 括で登録することができます。<br><u>競技者登録用シート</u> すダウンロードして必要事項を記入して下さい。<br>入力方法はこちら |    |
| アップロードする競技者登録用シートを指定してください。<br>ファイルを選択<br>選択されていません                                    |    |
|                                                                                        |    |
| テレー 見る しんしん しんしん しんしん しんしん しんしん                                                        | 登録 |

#### (4) 競技者登録用シートの記入

競技者登録用シートに競技者情報を入力してください。 なお一括登録を行うと、登録されている古い競技者情報は消えてしまうのでご注意ください。

| 〇競技者登録用シート入力事項    |                                                |
|-------------------|------------------------------------------------|
| ナンバー              | : 各都道府県の陸上競技協会より発行された競技者の<br>ナンバーを「半角数字」で入力    |
| JAAF ID           | :日本陸上競技連盟より発行された競技者の JAAF ID を<br>「半角数字」で入力    |
| 競技者名(必須)          | : 競技者の氏名を入力<br>姓と名との間には全角スペースを入力               |
| 競技者名カナ            | : 競技者の氏名を「半角カナ」で入力<br>姓と名との間には半角スペースを入力        |
| 競技者名英語            | :競技者の英語表記氏名を「半角英字」で入力                          |
| 性別(必須)            | :競技者の性別を入力                                     |
| 登録都道府県コード         | : 団体が所属している陸上競技協会の登録都道府県コードを<br>「半角数字」で入力      |
| 登録都道府県名(未使用)      | : <u>本システムでは使用しません。</u>                        |
| 国籍                | :競技者の国籍略号を入力                                   |
| 団体 ID (未使用)       | : <u>本システムでは使用しません。</u>                        |
| 団体名(未使用)          | : <u>本システムでは使用しません。</u>                        |
| 団体名カナ(未使用)        | : <u>本システムでは使用しません。</u>                        |
| 団体名略称(未使用)        | : <u>本システムでは使用しません。</u>                        |
| 生年月日              | :競技者の生年月日を「半角数字」で入力                            |
| 都道府県(学連)登録番号(未使用) | : <u>本システムでは使用しません。</u>                        |
| 旧団体コード未使用(未使用)    | : <u>本システムでは使用しません。</u>                        |
| 学年                | :学年を半角数字で入力                                    |
| 団体区分              | :団体区分「小学」「中学」「高校」「大学」「一般」の内、                   |
|                   | いずれかを入力                                        |
|                   | ※上記5つの団体区分は正確に人力してください。                        |
|                   | エ記以2100凹146万、または正確に入力されない場合、<br>団体区分は「一般」となります |
|                   | ex.「高校生」と入力すると、「一般」の扱いとなります。                   |

(5) 競技者登録用シートの登録

入力した競技者登録用シートを登録します。 競技者一括登録画面から【ファイルを選択】をクリックしてください。

| 「バイルタン」」のWEB登録サービス                                                             |    |
|--------------------------------------------------------------------------------|----|
| 登録する競技者を一括で登録することができます。<br><u>競技者登録用シート</u> をダウンロードして必要事項を記入して下さい。<br>入力方法はこちら |    |
| アップロードする競技者登録用シートを指定してください。<br>ファイルを選択<br>選択されていません                            |    |
|                                                                                |    |
| 戻る                                                                             | 登録 |

- (6)作成した競技者登録用シートの選択
  - 作成した競技者登録用シートを選択し、【開く】をクリックしてください。

| 名前                                              | 更新日時                           | 種類                  | サイズ             |
|-------------------------------------------------|--------------------------------|---------------------|-----------------|
| <ul> <li>選手登録用シート.xls</li> </ul>                | 2016/05/18 16:09               | Microsoft Excel     | 29 KB           |
| <ul> <li>イル名(<u>い</u>): 道手登録用シート.xls</li> </ul> | 了 <mark>全</mark> 選択<br>選択<br>( | すべてのファイル<br>関く(2) - | ・<br>・<br>キャンセル |

(7) 作成した競技者登録用シートのアップロード

アップロードするファイル名が表示されていることを確認して、【登録】をクリック してください。

| <u>「たいちろしい</u> WEB登録サービス                                                       |    |
|--------------------------------------------------------------------------------|----|
| 登録する競技者を一括で登録することができます。<br><u>競技者登録用シート</u> をダウンロードして必要事項を記入して下さい。<br>入力方法はこちら |    |
| アップロードする競技者登録田シートを指定してください。<br>ファイルを選択 <mark>競技者登録…ト.xls</mark>                |    |
|                                                                                |    |
| 戻る                                                                             | 登録 |
| 催認                                                                             |    |

(8) 競技者登録完了画面

競技者登録完了画面が表示されますので、登録件数を確認して【OK】をクリックしてください。

| 「たいらっと」」かWEB登録サービス |    |
|--------------------|----|
| ニシ高校 〉 競技者一括登録完了   |    |
| 1件の登録が完了しました。      |    |
|                    |    |
|                    |    |
|                    |    |
|                    | OK |

## (9)登録競技者の確認

クリック後、競技者一覧画面に遷移します。登録した競技者を確認してください。

| ñ                   | <u>がそれらろし</u> WEB登録サービス                 |            |    |          |         |         |                |     |
|---------------------|-----------------------------------------|------------|----|----------|---------|---------|----------------|-----|
| セイ<br>姓             | イ<br>名                                  | 英字         | 性別 | 生年月日(西暦) | 団体区分・学年 | JAAF ID | 登録地区<br>(都道府県) | 国籍  |
| <sup>ニシ</sup><br>ニシ | 外ウ<br>太郎                                | Taro Nishi | 男  | 19900202 | 高校 3年   |         | 東京             | JPN |
|                     | <ul><li></li><li>既に登録されている競技者</li></ul> |            |    |          |         |         |                |     |
| j                   | 戻る                                      |            |    | 一括登録     | 新規登録    | 修正      | 削隊             | £   |

## 3-2 競技者の個人登録

(1)競技者の登録・修正を選択 メニュー画面より、【競技者の登録・修正】をクリックしてください。

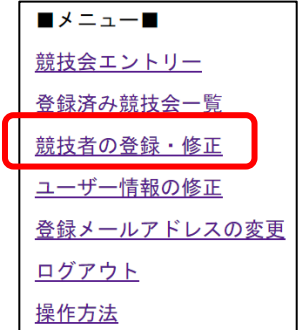

(2) 一括登録の選択

競技者一覧画面が表示されます。既に競技者が登録されている場合は、この画面に表示 されます。画面下部の【新規登録】をクリックしてください。

| n                   | <u>がにいるとい</u> がWEB登録サービス |            |    |          |         |         |                |     |
|---------------------|--------------------------|------------|----|----------|---------|---------|----------------|-----|
| セイ<br>姓             | <b>火</b><br>名            | 英字         | 性別 | 生年月日(西暦) | 団体区分・学年 | JAAF ID | 登録地区<br>(都道府県) | 国籍  |
| <sup>ニシ</sup><br>ニシ | タロウ<br>太郎                | Taro Nishi | 男  | 19900202 | 高校 3年   |         | 東京             | JPN |
|                     | <u> 低に登録されている競技者</u>     |            |    |          |         |         |                |     |
| j                   | 戻る                       |            |    | 一括登録     | 新規登録    | 修正      | 削除             | 余   |

### (3) 競技者情報入力

競技者情報入力画面が表示されますので、登録する競技者情報を入力し、 【編集内容を登録】をクリックしてください。

| MANSZIW WEI | 3登録サービス                               |
|-------------|---------------------------------------|
| 競技者登録       |                                       |
| 氏名(必須)      | 姓 名                                   |
| フリガナ(必須)    | 姓 名 (半角カタカナ)                          |
| 英語表記        | 姓 名 (半角英字)                            |
| 性別(必須)      | 男 ▼                                   |
| ナンバー        | □□□□□□□□□□□□□□□□□□□□□□□□□□□□□□□□□□□□□ |
| 生年月日        | 年 月 日 (西暦4桁)                          |
| 団体区分(必須)・学生 | -般▼ 年                                 |
| JAAF ID     |                                       |
| 登録地区(必須)    | 北海道 ▼ (都道府県)                          |
| 国籍(必須)      | JPN                                   |
| 戻る          | 編集内容を登録                               |

| 〇競技者情報入力事項<br>氏名(必須)<br>フリガナ(必須) | :競技者の氏名を入力                               |
|----------------------------------|------------------------------------------|
| ブリカア(必須)                         |                                          |
| <b>火</b> 詰衣記<br>                 |                                          |
| 性別(必須)                           | :矢印をクリックし、該当する性別をクリック                    |
| ナンバー                             | : 日本陸上競技連盟より発行された競技者のナンバーを               |
|                                  | 「半角数字」で入力                                |
| 生年月日(西暦)                         | :生年月日を「半角数字」で入力                          |
| 団体区分(必須)・学年                      | : 矢印をクリックし、該当する団体区分を選択し、学年を<br>「半角数字」で入力 |
| JAAF ID                          | :日本陸上競技連盟より発行されている JAAF ID を「半角数字」で入力    |
| 登録地区(必須)                         | : 矢印をクリックし、該当する都道府県をクリックして選択             |
| 国籍(必須)                           | :競技者の国籍略号を入力                             |

(4)登録競技者の確認

クリック後、競技者一覧画面に遷移します。登録した競技者を確認してください。

| ĥ                   | ân)                                     | szh | 7 W I                   | EB登録サー   | ビス      |         |               |     |
|---------------------|-----------------------------------------|-----|-------------------------|----------|---------|---------|---------------|-----|
| セイ<br>姓             | バ<br>名                                  | 英字  | 性別                      | 生年月日(西暦) | 団体区分・学年 | JAAF ID | 登録地区<br>(都道府県 | 」国籍 |
| <sup>ニシ</sup><br>ニシ | 90ウ<br>ノ 太郎 Taro Nishi 男 19900202 高校 3年 |     |                         | 東京       | JPN     |         |               |     |
|                     |                                         | 競打  | <b>≤</b><br>支者 <i>t</i> | シジョン     |         |         |               |     |
| j                   | 戻る                                      |     |                         | 一括登録     | 新規登録    | 修正      | 削             | 除   |

## 3-3 競技者の登録情報の修正

(1)競技者の登録・修正を選択メニュー画面より、【競技者の登録・修正】をクリックしてください。

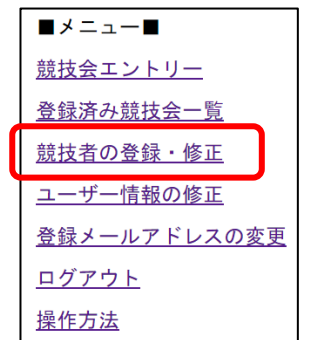

(2) 修正する競技者の選択

競技者一覧画面が表示されますので、修正する競技者を選択し、【修正】をクリックして ください。

| n A      | ins                 | ZIV WE     | B登爹                 | <b>录サービス</b> |         |         |                |     |
|----------|---------------------|------------|---------------------|--------------|---------|---------|----------------|-----|
| セイ<br>か生 | 外名                  | 英字         | 性別                  | 生年月日(西暦)     | 団体区分・学年 | JAAF ID | 登録地区<br>(新道府県) | 国籍  |
| ジ<br>ニシ  | <del>知ウ</del><br>太郎 | Taro Nishi | 男                   | 19900202     | 高校 3年   |         | 東京             | JPN |
|          |                     |            | <u>」</u><br>(<br>者を | ►<br>·選択     |         | _       |                |     |
| 戻        | る                   |            |                     |              | 一括登録 新  | 規登録     | 修正             | 削除  |

(3)競技者情報の修正

競技者情報修正画面が表示されますので、競技者情報を修正し、【編集内容を登録】を クリックしてください。

| MANS210 WEE  | 3登録サービス                 |          |
|--------------|-------------------------|----------|
| <u>競技者登録</u> |                         |          |
| 氏名(必須)       | 姓 ニシ 名 太郎               |          |
| フリガナ(必須)     | 姓 二> 名 ウロウ (半角カゥカナ)     |          |
| 英語表記         | 姓 Nishi 名 Taro (半角支     | も字)      |
| 性別(必須)       | 男 ▼                     |          |
| ナンバー         |                         | 競技者情報の修正 |
| 生年月日         | 1990 年 02 月 02 日 (西暦4桁) |          |
| 団体区分(必須)・学   | 高校 ▼ 3 年                |          |
| JAAF ID      |                         |          |
| 登録地区(必須)     | 東 京 ▼ (都道府県)            |          |
| 国籍(必須)       | JPN                     |          |
|              |                         |          |
| 戻る           |                         | 編集内容を登録  |

## (4) 修正の確認

クリック後、競技者一覧に遷移します。 選択した競技者の情報が修正されていることを確認してください。

| <b>n</b> | <u>A</u> n | szþ        | 🤈 W E | EB登録サー   | ビス      |         |                |     |
|----------|------------|------------|-------|----------|---------|---------|----------------|-----|
| tイ<br>姓  | バ<br>名     | 英字         | 性別    | 生年月日(西暦) | 団体区分・学年 | JAAF ID | 登録地区<br>(都道府県) | 国籍  |
| ニシ<br>ニシ | タロウ<br>太郎  | Taro Nishi | 男     | 19900202 | 高校 3年   |         | 東 京            | JPN |
|          |            |            |       |          |         |         |                |     |
| j        | 戻る         |            |       | 一括登録     | 新規登録    | 修正      | 削              | 涂   |

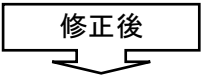

| 4 | ΓÎ.     | ine                 | <b>ZI</b> V WE | EB登 | 録サービス    |         |            |                |     |
|---|---------|---------------------|----------------|-----|----------|---------|------------|----------------|-----|
|   | セイ<br>如 | 刈名                  | 英字             | 性別  | 生年月日(西暦) | 団体区分・学年 | JAAF ID    | 登録地区<br>(都道府県) | 国籍  |
| 1 | ッ<br>ニシ | <sup>夘ウ</sup><br>太郎 | Taro Nishi     | 男   | 19900202 | 一般      | 0123456789 | 東京             | JPN |
|   |         |                     |                |     |          |         |            |                |     |
|   |         |                     |                |     |          |         |            |                |     |
|   | 戻       | 3                   |                |     |          | 一括登録    | 新規登録       | 修正 削           | 除   |

## 3-4 競技者の登録情報の削除

(1)競技者の登録・修正を選択メニュー画面より、【競技者の登録・修正】をクリックしてください。

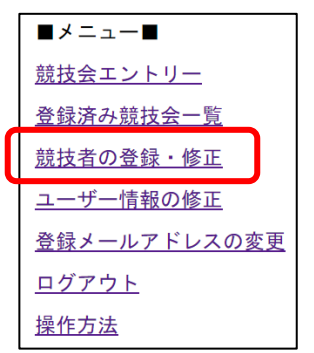

(2) 削除する競技者の選択

競技者一覧画面が表示されますので、修正する競技者を選択し、【削除】をクリックして ください。

※クリックすると競技者情報が削除されますので、十分に確認してください。

| [ | <u>n</u> | ins      | ZD <i>u</i> wi | EB登爹 | <b>录サービス</b> |       |      |            |          |          |     |
|---|----------|----------|----------------|------|--------------|-------|------|------------|----------|----------|-----|
|   |          | 서        | 英字             | 性別   | 生年月日(西暦)     | 団体区分・ | 学年 、 | JAAF ID    | 登<br>(初) | 录地区<br>第 | 国籍  |
|   | シニシ      | 知う<br>太郎 | Taro Nishi     | 男    | 19900202     | 高校 3年 |      |            | 東京       |          | JPN |
|   |          |          |                |      |              | _     |      |            |          |          |     |
|   |          |          |                | 競技   | 支者を選択        |       |      |            |          | _        |     |
|   | 戻        | る        |                |      |              | 一括登録  | 新規登錄 | <b>₹</b> ( | 多 正      | 削        | 除   |

(3) 削除の確認

クリック後、選択した競技者が削除されます。

| กัสกา       | <b>zzi</b> d wi | EB登録サービス    |         |         |               |            |
|-------------|-----------------|-------------|---------|---------|---------------|------------|
| tイ パ<br>姓 名 | 英字              | 性別 生年月日(西暦) | 団体区分・学年 | JAAF ID | 登録地区<br>(都道府県 | [<br>]) 国籍 |
|             |                 |             |         |         |               |            |
|             |                 |             |         |         |               |            |
|             |                 |             |         |         |               |            |
| 戻る          |                 |             | 一括登録    | 新規登録    | 修正            | 削 除        |

## 4 競技会の参加申し込み

本サービスでは、Web サイト上からエントリー期間中の競技会に参加申し込みを行うことができ ます。競技会へエントリーすることで、エントリーシートをダウンロードし、記入したシートを アップロードすることで参加申し込みが完了となります。

## 4-1 エントリーシートのダウンロード

(1) 競技会エントリーを選択

メニュー画面より、【競技会エントリー】をクリックしてください。

| ■メニュー■              |
|---------------------|
| <u>競技会エントリー</u>     |
| <u>登録済み競技会一覧</u>    |
| <u>競技者の登録・修正</u>    |
| <u>ユーザー情報の修正</u>    |
| <u>登録メールアドレスの変更</u> |
| <u> ログアウト</u>       |
| 操作方法                |

(2) 競技会の検索

競技会一覧画面が表示されます。画面右上のプルダウンより、開催する都道府県で 絞り込むことができます。

|     | hans      | 名加少 WEB登録サービス                  |         |                | 都道府県で絞り込み            | •                                                                                                    |
|-----|-----------|--------------------------------|---------|----------------|----------------------|----------------------------------------------------------------------------------------------------|
| 3   | 意技会一      | 覧                              |         |                | List of competitions |                                                                                                    |
| Ð   | NISHI Ath | letic MEET 2019 WorldRankingテス | ۲       |                | 都道府県                 | 見で絞り込み                                                                                                    |
| 0   | 開催日       | 2019年08月31日(土)~2019年09月01日(日)  | エントリー期間 | 2020年01月22日(水) | ~2020年05月30日(…       | Construction of the local division of the local division of the lo |
|     | 開催地       | ▶ 駒沢オリンピック公園総合運動場 陸上競技場        |         |                | 詳しく見る 오              |                                                                                                    |
| Ð   | NISHI陸上   | 記録会                            |         |                | エントリー                |                                                                                                    |
| 0   | 開催日       | 2020年04月17日(金)~2020年04月18日(土)  | エントリー期間 | 2020年03月23日(月) | ~2020年04月02日(…       |                                                                                                    |
|     | 開催地       | NISHI陸上競技場                     |         |                | 詳しく見る ♥              | and the second second se                                                                                                    |
| E A | オンラインラ    | FZN                            |         |                |                      |                                                                                                    |
|     | 開催日       | 2020年07月01日(水)~2020年07月05日(日)  | エントリー期間 | 2019年03月15日(金) | ~2020年03月15日(…       | MININE A                                                                                                    |
|     | 開催地       | NISHI競技場                       |         |                |                      |                                                                                                    |
|     | 戻る〉       |                                | 1       | a menute       | 0.00                 |                                                                                                    |

(3) 競技会の確認

競技会の【詳細】をクリックすると、明細情報が展開されます。 ここでは、競技会のエントリー期間や要項、注意事項などが表示されます。

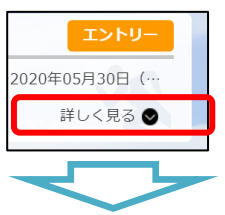

| 🕘 NISHI陸                   | 上記録会                                             |           | エントリー                        |
|----------------------------|--------------------------------------------------|-----------|------------------------------|
| 🕒 開催日                      | 2020年04月17日(金)~2020年04月18日(土)                    | 🚽 エントリー期間 | 2020年03月23日(月)~2020年04月02日(… |
| 🔘 開催地                      | NISHI陸上競技場                                       |           | 閉じる 🗙                        |
| 備考                         |                                                  |           |                              |
| 大会要項は以下の<br>https://sample | DURLをご確認ください。<br>.webentry.nishi.com/youkou.html |           |                              |
|                            |                                                  |           |                              |

#### (4)競技会のエントリー

競技会のエントリー期間中であれば、【エントリー】ボタンがオレンジ色で表示されます。 【エントリー】をクリックしてください。

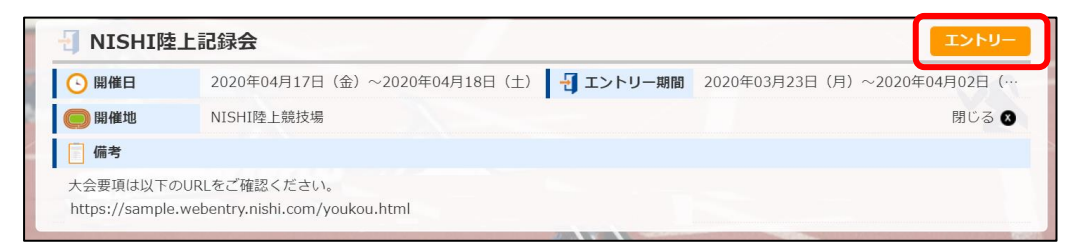

※競技会主催者様によりエントリーにパスワードを設定している場合がございます。 その際は、主催者様へお問い合わせいただきますようお願いいたします。

| この競技会にエントリーするには |  |  |  |  |  |
|-----------------|--|--|--|--|--|
| バスワードの人力が必要です。  |  |  |  |  |  |
| OK Cancel       |  |  |  |  |  |

(5) 所属団体の登録

所属一覧画面が表示されます。

競技会によっては、あらかじめ所属団体名が設定されている場合があり、その場合は画面上 に一覧表示されています。

ご利用者様の所属団体名が載っている場合は、選択して【一覧から選択して登録する】を クリックしてください。

ご利用者様の所属団体名が載っていない場合は、【新しく所属を登録する】をクリックして ください。ご利用者様の所属団体名が新規に登録されます。

※この画面は初回のみ表示されます。

|       |              | つ選択して登録する」小タンを押して下さい。 |          |
|-------|--------------|-----------------------|----------|
| 所属一覧  |              | 所属検索                  | Q, 所属検索  |
| 所属コード |              | 所属団体名                 |          |
| 1     | A中高校         |                       |          |
| 2     | B成大          | ^                     |          |
| 3     | C谷大          |                       |          |
| 4     | D建AC         | 巽択                    |          |
| 5     | E洋大          |                       |          |
| 6     | F野中          |                       |          |
| 7     | G浜AC         |                       |          |
| 8     | H修大学         |                       |          |
|       |              |                       |          |
| 戻る〉   |              | 新しく所属を登録する 〉          | 一覧から選択して |
|       | 2            |                       |          |
|       |              |                       |          |
|       | 大会にエントリーします。 |                       |          |

| <ul> <li>● - 製にお客様の団体名がある場合は、選択して「一覧から選択して登録する」ボタンを押して下さい。</li> <li>所属一覧</li> <li>所属快楽</li> <li>Q. 所属検索</li> <li>Q. 所属検索</li> <li>Q. 所属検索</li> <li>Q. 所属機案</li> <li>Q. 所属</li> <li>(1) (1) (1) (1) (1) (1) (1) (1) (1) (1)</li></ul> | 第届はお客様の団体名がある場合は、選択して「一覧から選択して登録する」ボタンを押して下さい。       ① 所居快來       ① 所居快來         所属□「ド       所居団体名                                             | 於 所属選択 NISH                     | 陸上記録会                                                                                              | Belong           |
|----------------------------------------------------------------------------------------------------|----------------------------------------------------------------------------------------------------|---------------------------------|----------------------------------------------------------------------------------------------------|------------------|
| 所成コード       所成団体名         原る )       新しく所属を登録する )       一覧から強計         所属団体を新規に追加して大会にエントリーします。       一覧にお客様の団体名がないことを確認してください。                                                                                                    | 所属□ト     所属団体名       所属回体を新規に追加して大会にエントリーします。       一覧にお客様の回体名がないことを確認してください。       お客様の回体名が一覧にある場合は、画面右下の       「一覧から選択して登録する」ボタンから登録を進めて下さい。 | <ol> <li>一覧にお客様の団体名が</li> </ol> | る場合は、選択して「一覧から選択して登録する」ボタンを押して下さい。                                                                 | ○ 武屋検索           |
| 戻る )   新しく所属を登録する   一覧から縦   所属回体を新規に追加して大会にエントリーします。   一覧にお客様の回体名がないことを確認してください。                                                                                                    | 下属回体を新規に追加して大会にエントリーします。<br>一覧にお客様の回体名がないことを確認してください。<br>お客様の回体名が一覧にある場合は、画面右下の<br>「一覧から選択して登録する」ボタンから登録を進めて下<br>さい。                           | 所属コード                           | ///周使杀<br>所居团 <b>体名</b>                                                                            | 4、所属快来           |
| 戻る ) 新しく所属を登録する ) 一覧から減ま  「所属回体を新規に追加して大会にエントリーします。 一覧にお客様の回体名がないことを確認してください。                                                                                                    | 第しく所属を登録する 一覧から選択して 第によ客様の回体名がないことを確認してください。 お客様の回体名が一覧にある場合は、画面右下の 「一覧から選択して登録する」ボタンから登録を進めて下さい。                                              |                                 |                                                                                                    |                  |
| 反る)                                                                                                    | 第しく所該を登録する) 一覧から選択して 第しく所該を登録する) 一覧から選択して 第二のののののののののののののののののののののののののののののののののののの                                                               |                                 |                                                                                                    |                  |
| 戻る 〉                                                                                                    | ぼる     「所属回体を新規に追加して大会にエントリーします。     一覧にお客様の団体名がないことを確認してください。     お客様の団体名が一覧にある場合は、画面右下の     「一覧から選択して登録する」ボタンから登録を進めて下     さい。               |                                 |                                                                                                    |                  |
| (新しく所属を登録する)   一覧から選ば   所属団体を新規に追加して大会にエントリーします。   一覧にお客様の団体名がないことを確認してください。                                                                                                    | 変る<br>新しく所属を登録する<br>一覧から選択して大会にエントリーします。<br>一覧にお客様の団体名がないことを確認してください。<br>お客様の団体名が一覧にある場合は、画面右下の<br>「一覧から選択して登録する」ボタンから登録を進めて下<br>さい。           |                                 |                                                                                                    |                  |
| 反る )                                                                                                    | またの回体を新規に追加して大会にエントリーします。 -覧にお客様の回体名がないことを確認してください。 お客様の回体名が一覧にある場合は、画面右下の 「一覧から選択して登録する」ボタンから登録を進めて下 さい。                                      |                                 |                                                                                                    |                  |
| 戻る 〉  新しく所属を登録する 〉 一覧から説                                                                                                    | 第しく所属を登録する ) 一覧から選択して 所属回体を新規に追加して大会にエントリーします。 一覧にお客様の団体名がないことを確認してください。 お客様の団体名が一覧にある場合は、画面右下の 「一覧から選択して登録する」ボタンから登録を進めて下さい。                  |                                 |                                                                                                    |                  |
| 所属回体を新規に追加して大会にエントリーします。<br>一覧にお客様の団体名がないことを確認してください。                                                                                                    | 所属回体を新規に追加して大会にエントリーします。<br>一覧にお客様の回体名がないことを確認してください。<br>お客様の回体名が一覧にある場合は、画面右下の<br>「一覧から選択して登録する」ボタンから登録を進めて下<br>さい。                           |                                 |                                                                                                    |                  |
| 所属団体を新規に追加して大会にエントリーします。<br>一覧にお客様の団体名がないことを確認してください。                                                                                                    | 所属回体を新規に追加して大会にエントリーします。<br>一覧にお客様の団体名がないことを確認してください。<br>お客様の団体名が一覧にある場合は、画面右下の<br>「一覧から選択して登録する」ボタンから登録を進めて下<br>さい。                           | <b>R</b> 6 \                    | 新しく所蔵を登録する)                                                                                        | 質から選択して          |
| 所属団体を新規に追加して大会にエントリーします。<br>一覧にお客様の団体名がないことを確認してください。                                                                                                    | 所属回体を新規に追加して大会にエントリーします。<br>一覧にお客様の団体名がないことを確認してください。<br>お客様の団体名が一覧にある場合は、画面右下の<br>「一覧から選択して登録する」ボタンから登録を進めて下<br>さい。                           | ১ ১৯                            | 新しく所属を登録する)                                                                                        | 覧から選択して          |
| 一覧にお客様の団体名がないことを確認してください。                                                                                                    | ー覧にお客様の団体名がないことを確認してください。<br>お客様の団体名が一覧にある場合は、画面右下の<br>「一覧から選択して登録する」ボタンから登録を進めて下<br>さい。                                                       | <b>R</b> ð )                    | 新しく所属を登録する)                                                                                        | 戦から継択して          |
|                                                                                                    | お客様の団体名が一覧にある場合は、画面右下の<br>「一覧から選択して登録する」ボタンから登録を進めて下<br>さい。                                                                                    | <b>R</b> ð )                    | 新しく所庭を登録する                                                                                         | 覧から選択して <b>!</b> |
| お客様の団体名が一覧にある場合は、画面右下の                                                                                                    | 「一覧から選択して登録する」ボタンから登録を進めて下<br>さい。                                                                                                    | <b>63</b>                       | 新しく所属を登録する> 一<br>所属回体を新規に追加して大会にエントリーします。<br>一覧にお客様の回体名がないことを確認してください。                             | 資から減択して          |
| 「一覧から選択して登録する」 ボタンから登録を進めて下<br>さい。                                                                                                    |                                                                                                    | <b>R</b> 3 )                    | 新しく所属を登録する<br>一<br>所属回体を新現に追加して大会にエントリーします。<br>一覧にお客様の回体名がないことを確認してください。<br>お客様の回体名が一覧にある場合は、画面右下の | 驚から選択して          |

(6) EXCEL による一括登録の選択

個人種目画面が表示されますので、【EXCEL 一括登録】をクリックしてください。

| nanszi                               | <b>シ</b> WEB登録 | <b>录サー</b> ヒ | ごス |            |       |        |       | _>     | /高校             |
|--------------------------------------|----------------|--------------|----|------------|-------|--------|-------|--------|-----------------|
| 🏂 個人種目 🛛 ニシ高                         | 校】 NISHI陸上     | 記録会          | 1  |            |       |        |       |        | Personal events |
| <ol> <li>修正を行う場合は、「Excelー</li> </ol> | 括登録」ボタンを押し     | して下さい。       |    |            |       |        |       |        |                 |
| 競技者一覧<br>ナンバ  が<br>一                 | 英語名            | 国籍           | 性別 | 学年<br>(生年) | 参加種目1 | 参加種目2  | 参加種目3 | 参加種目4  | 参加種目5           |
| エントリーされていません。                        |                |              |    | (17)       |       |        |       |        |                 |
|                                      |                |              |    |            |       |        |       |        |                 |
|                                      |                |              |    |            |       |        |       |        |                 |
| <-ב <b>דא</b>                        |                |              |    |            |       | Excel- | 括登録〉  | リレー種目〉 |                 |

(7) エントリーシートのダウンロード

ー括登録画面が表示されますので、画面上の【ダウンロード】をクリックし、 エントリーシートをダウンロードしてください。

| 「「「「「」」」、WEB登録サービス                                                                               | 二シ高校              |
|--------------------------------------------------------------------------------------------------|-------------------|
| ✓ 一括登録 【ニシ高校】 NISHI陸上記録会                                                                         | Bulk registration |
| <ul> <li>エントリーシートのダウンロードを行い、エントリーシートに記入してください。</li> <li>記入後、エントリーシートをアップロードしてください。</li> </ul>    |                   |
| ※ 新規の場合は、こちら ※修正の場合は、 ご                                                                          | 56                |
| エントリーシート メウンロード     「チェントリーシート     (新規用)     (更新用)                                               | ダウンロード            |
| 記入後は登録内容、参加費等を確認してください。<br>【注意】エントリーシートはMicrosoft(R)Excelを使用し、「Excel 97-2003ブック」として              | に保存して下さい。         |
| ▶ エントリーデータ 登録・更新                                                                                 |                   |
| <ul> <li>アップロードするExcelファイルを選択し、「エントリーシート アップロード」を押してくた</li> <li>ファイルを選択<br/>選択されていません</li> </ul> | :さい。              |
| ■ エントリーシートを選択してください                                                                              |                   |
| 戻る 〉                                                                                             |                   |

(8) エントリーシートの保存

エントリーシートの保存先を指定してください。ファイル名は変更可能です。 これでエントリーシートのダウンロードは完了です。

| € 名前を付けて保存                                                                      | ×           |
|---------------------------------------------------------------------------------|-------------|
|                                                                                 | デスクトップの検索   |
| 整理 ▼ 新しいフォルダー                                                                   | ** • 🔞      |
| <ul> <li>☆ お気に入り</li> <li>ダウンロード</li> <li>デスクトップ</li> <li>量 最近表示した場所</li> </ul> |             |
| ライブラリ<br>■ ドキュメント                                                               | ,           |
| ファイル名(N): entry.xls                                                             | •           |
| ファイルの種類(T): Microsoft Excel 97-2003 ワークシート                                      | •           |
| 🔿 フォルダーの非表示                                                                     | 保存(S) キャンセル |

#### 4-2 エントリーシートの入力

ダウンロードしたエントリーシートの「入力シート」に参加競技者の情報を入力してください。 エントリーシートで登録できる最大人数は200人、一人あたりの参加種目数は5種目までと なります。 また「入力シート」は以下の通り2パターンございます。どちらが使用されるかは競技会ごとに

また「人力シート」は以下の通り2ハターシこさいます。とちらが使用されるかは競技会ことに 異なりますが、どちらでもご登録いただくことができます。

Webサイト上で競技者登録を行っていると、下記①~⑨項目は自動的に入力されています。

|             |        | N1 5  |         | - (       | $f_x$                     |               |      |     |     |      |      |             |      |          |       |              |                |    |            |                  |
|-------------|--------|-------|---------|-----------|---------------------------|---------------|------|-----|-----|------|------|-------------|------|----------|-------|--------------|----------------|----|------------|------------------|
|             | A      | В     | С       | D         | E                         | F             | G    | Н   | Ι   | J    | K    | L           | М    | N        | 0     | Р            | Q              | R  | S          |                  |
| 1           |        | スカ    | シー      | 7         | 競技                        | 转会名           | オンラ  | インモ | テスト |      |      |             |      | 団体・チーム名  | ニシ・ス  | ポーツNANS部     |                |    | ニシNANS部    | [                |
| 2<br>3<br>4 | 番号     | 70N°- | 競技<br>姓 | 者氏名<br>名  | 7))<br>127                | がナ<br>メイ      | • 種別 | 性別  | 学年  | 生年   | 月日   | JAAF ID     | 登録地区 | 種目1      | 之     | ×スト記録<br>競技会 | - りレー<br>チーム ( | OP | 種目2        | 5:               |
| 5           | 記入例    | N123  | 小林      | 太郎        | 네까한                       | タロウ           | 高校   | 男   | 3   | 2001 | 0821 | 00000000000 | 青 森  | 高校男子100m | 10.97 | 2015地区予選     |                |    | 高校男子5000m  | 16:              |
| 6           | 記入例    | 4567  | 佐藤      | 花子        | ቻኮታ                       | ハナコ           | 一般   | 女   | 2   | 1980 | 1103 | 00000000000 | 山形   | 一般女子走幅跳  | 5m32  | 春季記錄会        |                |    | →般女子4×400R | 4:               |
| 7           | 1      | 2011  | 浅田      | 花子        | ፖታፉ፣                      | ハナコ           | 高校   | 女   | 3   | 1996 | 1126 |             | 東京   |          |       |              |                |    |            |                  |
| 8           | 2      | 2012  | 新井      | 美咲        | 751                       | ≷#‡           | 高校   | 男   | 2   | 1997 | 0411 |             | 東京   |          |       |              |                |    |            |                  |
| 9           | 3      | 2013  | 荒木      | 智貴        | アラキ                       | <b>١</b>      | 高校   | 女   | 1   | 1998 | 0809 |             | 東京   |          |       |              |                |    |            |                  |
| 10          | 4      | 2014  | 伊藤      | 麻里        | 他                         | 79            | 高校   | 男   | 2   | 1998 | 0130 |             | 東京   |          |       |              |                |    |            |                  |
| 11          | 5      | 2015  | 伊藤      | 割契        | <u> </u>                  | ショウコ゛         | 高校   | 男   | 1   | 1998 | 0928 |             | 東 京  |          |       |              |                |    |            |                  |
| 12          | 6      | 2016  | 伊藤      | 憲孝        | 他                         | 79555         | 高校   | 男   | 1   | 1998 | 0728 |             | 東京   |          |       |              |                |    |            |                  |
| 13          | 7      | 2017  | 大富      | 雅樹        | オオト≋                      | 777           | 高校   | 男   | 2   | 1997 | 1022 |             | 東京   |          |       |              |                |    |            |                  |
| 14          | 8      | 2018  | 加藤      | <b>豪紀</b> | かり                        | 99 <i>7</i> 9 | 高校   | 男   | 2   | 1997 | 0829 |             | 東京   |          |       |              |                |    |            |                  |
| 15          | 9      | 2019  | 加藤      | 晶大        | かり                        | ショウタ          | 高校   | 男   | 2   | 1997 | 0614 |             | 東京   |          | -     |              |                |    |            |                  |
|             | 10<br> | 人分泌   |         | 「本へ」      | し <sub>もいろ</sub><br>・チェック | 5 / 7 k       | 一支款  | -+- |     | 1000 | 1007 |             | * *  |          | r     |              |                |    |            | •                |
| 7           | ンドー    |       | •       |           |                           |               |      |     |     |      |      |             | 1    |          |       |              | 85%            | 6  |            | ( <del>+</del> ) |
|             |        |       |         |           |                           |               |      | _   |     |      |      |             |      |          |       |              |                |    |            |                  |

▲ ①~⑨ 競技者情報 · 10~13 参加種目

| Oエントリーシート      | 入力事項                                                     |
|----------------|----------------------------------------------------------|
| ①ナンバー          | : 日本陸上競技連盟より発行された競技者のナンバーを「半角数字」で入力                      |
| ②競技者氏名         | :競技者の氏名を入力                                               |
| ③フリガナ          | :競技者の氏名を「半角カナ」で入力                                        |
| ④種別            | : プルダウンより、団体区分を選択                                        |
| ⑤性別            | : プルダウンより、性別を選択                                          |
|                | <u>※性別の選択は必ず行ってください。</u>                                 |
|                | <u>選択されていないと種目選択の時、種目が表示されません。</u>                       |
| <b>⑥</b> 学年    | : 学年を「半角数字」で入力                                           |
| ⑦生年月日          | :生年月日(西暦)を「半角数字」で入力                                      |
| ®JAAF ID       | : 日本陸上競技連盟より発行された競技者の JAAF ID を「半角数字」で入力                 |
| 9登録地区          | : プルダウンより、該当する登録都道府県を選択                                  |
| ⑪種目            | : プルダウンより、種目を選択                                          |
|                | ※男子なら男子の種目、女子なら女子の種目を表示します。                              |
| ⑪ベスト記録         | : 記録有効期間内のベスト記録と競技会名を入力                                  |
|                | ベスト記録は以下のように入力                                           |
|                | 1.トラック競技【〇〇:〇〇.〇〇】 ex.10000m 27 分 29 秒 69<br>→【27:29.69】 |
|                | 2.フィールド競技【〇〇m〇〇】 ex.砲丸投 18m78 →【18m78】                   |
|                | 3 . 得点競技【〇〇〇〇】 ex. 十種競技 8308 点 →【8308】                   |
|                | ※記録の有効期間については各競技会の大会要項で確認してください。                         |
|                | <u>※リレー種目については EXCEL 上の1番上の行の競技者にベスト記録を入力</u>            |
|                | してください                                                   |
| <b>⑫リレーチーム</b> | : 複数のリレーチームを登録する際に、チーム分けのためにプルダウンより選択                    |
|                | ※男女で各1チーム、合計2チームの場合、選択する必要はありません。                        |
| (130P          | : オープン参加の場合はプルダウンより【〇】を選択                                |

<sup>■</sup>入力シート パターン1 (2019 年度までの標準シート)

■入力シート パターン2(2020年度以降に追加された国際大会対応シート)

Webサイト上で競技者登録を行っていると、下記①~⑨項目は自動的に入力されています。

16 プログラム購入

| A  |            | В     | С        | D        | E           | F          | G             | Н     | I  | J  | K     | L    | М           |    | N  | 0   | Р           | Q       | R                 | S         | Т  |   |     | AL             | AM A         | AN  |
|----|------------|-------|----------|----------|-------------|------------|---------------|-------|----|----|-------|------|-------------|----|----|-----|-------------|---------|-------------------|-----------|----|---|-----|----------------|--------------|-----|
|    | Ĵ          | く力    | シー       | 1        | <i>推</i> 着去 | 支会名        | NISHI陸上記      | 己錄会   |    |    |       |      |             |    |    |     | 団体・チーム名     | NISHI高  | <del>交</del>      |           |    | ß |     | <i>プログラム購入</i> | 2            |     |
|    | 参          | 加費合   | 計¥1,0    | 600      | 阙           | 懂日         | 2020/4/14~4/  | 15    | 4  | 所  | NISHI | 陸上競  | 技場          |    |    |     | 团体名略称       | NISHI高材 | 3                 |           |    |   |     | シートVer.        | ver.2.0      | 0.0 |
| 番  | 5          | ton°- | 競技:<br>姓 | 者氏名<br>名 | - 7%<br>セイ  | りがナ<br>メイ  | 英語表記          | 種別    | 性別 | 学年 | 生年    | 月日   | JAAF ID     | 登삶 | 地区 | 国神  | 種目 1        | ~ 記録    | ベスト記録<br>競技会      | ル-<br>チ-6 | OP |   | ~   | スト記録<br>競技会    | リレー<br>チーム ( | OP  |
| 記入 | <b>6</b> 1 | N123  | 小林       | 太郎       | 3N° 49      | <b>クロウ</b> | Taro KOBAYASH | II 高校 | 男  | 3  | 2001  | 0821 | 00000000000 | 書  | 森  | JPN | 高校男子100m    | 10.97   | 2015地区予選          |           | l  |   | 00  | 高校対抗陸上         |              |     |
| 記入 | 61         | 4567  | 佐藤       | 花子       | サトウ         | ハナコ        | Hanako SATO   | 一般    | 女  | 2  | 1980  | 1103 | 00000000000 | 山  | 形  | USA | 一般女子走幅跳     | 5m32    | 春季記錄会             |           | ŀ  |   | 198 |                |              |     |
|    | 1          | 1234  | 西        | 陸男       | 29          | リウオ        | Rikuo NISHI   | 一般    | 男  |    | 1995  | 0402 |             | 東  | 京  | JPN | 一般・高校男子100m | 11.40   | NISHI72174-972019 |           |    |   |     |                |              |     |
|    | 2          | 1235  | 西        | 陸子       | 29          | リクコ        | Rikuko NISHI  | 高校    | 女  | 2  | 2001  | 1021 |             | 東  | 京  | JPN | 一般・高校女子やり役  | 42m49   | 2019年秋季記録会        |           |    |   |     |                |              |     |
|    |            |       |          |          |             |            |               |       |    |    |       |      |             |    |    |     |             |         |                   |           |    |   |     |                |              |     |
|    |            |       |          |          |             |            |               |       |    |    |       |      |             |    |    |     |             |         |                   |           |    |   |     |                |              |     |
|    |            |       |          |          |             |            |               |       |    |    |       |      |             |    |    |     |             |         |                   |           |    |   |     |                |              |     |
|    |            |       |          |          |             |            |               |       |    |    |       |      |             |    |    |     |             |         |                   |           |    |   |     |                |              |     |
|    |            |       |          |          |             |            |               |       |    |    |       |      |             |    |    |     |             |         |                   |           |    |   |     |                |              |     |
| 4  | •          |       | <br>入力シー |          | 刻           | ー<br>計チェック | ÷             |       | 1  | 1  |       |      |             |    |    | 1   |             |         | : •               |           |    |   |     |                | T            |     |
|    |            | ſ     |          |          |             |            |               |       |    |    |       |      |             |    |    | ノ   |             |         |                   |           | J  |   |     |                |              | _   |
|    |            |       |          |          |             |            |               | Y     |    |    |       |      |             |    |    |     |             |         | Y                 |           |    |   |     |                |              |     |
|    |            |       |          |          |             |            | Ć             | D~(1  | )  | 技  | 者作    | 青報   |             |    |    |     |             | 12-     | ~15 参加            | 種         | 目  |   |     |                |              |     |

①~① 競技者情報

| <b>Oエントリーシート</b> 入 | 、力事項                                                    |
|--------------------|---------------------------------------------------------|
| ①ナンバー              | : 日本陸上競技連盟より発行された競技者のナンバーを「半角数字」で入力                     |
| ②競技者氏名             | :競技者の氏名を入力                                              |
| ③フリガナ              | :競技者の氏名を「半角カナ」で入力                                       |
| ④英語表記              | :「半角英字」で競技者の英語表記氏名(パスポートの記述形式)を入力                       |
| ⑤種別                | : プルダウンより、団体区分を選択                                       |
| ⑥性別                | : プルダウンより、性別を選択                                         |
|                    | <u>※性別の選択は必ず行ってください。</u>                                |
|                    | <u>選択されていないと種目選択の時、種目が表示されません。</u>                      |
| ⑦学年                | :学年を「半角数字」で入力                                           |
| ⑧生年月日              | :生年月日(西暦)を「半角数字」で入力                                     |
| (9) JAAF ID        | : 日本陸上競技連盟より発行された競技者の JAAF ID を「半角数字」で入力                |
| ⑩登録地区              | : プルダウンより、該当する登録都道府県を選択                                 |
| ⑪国籍                | :競技者の国籍略号を入力                                            |
| 12種目               | : プルダウンより、種目を選択                                         |
|                    | ※男子なら男子の種目、女子なら女子の種目を表示します。                             |
| 13ベスト記録            | : 記録有効期間内のベスト記録と競技会名を入力                                 |
|                    | ベスト記録は以下のように入力                                          |
|                    | 1.トラック競技【OO∶OO.OO】 ex.10000m 27分 29秒 69<br>→【27:29.69】  |
|                    | 2.フィールド競技【OOmOO】 ex.砲丸投 18m78 →【18m78】                  |
|                    | 3 . 得点競技【〇〇〇〇】      ex. 十種競技 8308 点→【8308】              |
|                    | ※記録の有効期間については各競技会の大会要項で確認してください。                        |
|                    | <u>※リレー種目については EXCEL 上の1番上の行の競技者にベスト記録を入力</u><br>してください |
| 14リレーチーム           | : 複数のリレーチームを登録する際に、チーム分けのためにプルダウンより選択                   |
|                    | ※男女で各1チーム、合計2チームの場合、選択する必要はありません。                       |
| (150P              | :オープン参加の場合はプルダウンより【〇】を選択                                |
| 16プログラム購入          | :プログラムを購入する数量を入力                                        |
|                    | ※販売しない場合は、項目が空欄になります。                                   |

## 4-3 エントリーシートの登録

エントリーシートを作成後、シートの登録を行ってください。Web 登録サービスのサイトに 再度ログインし、一括登録画面の【ファイルを選択】をクリックしてください。

| ジ 一括登録 【ニシ高校】 NISHI陸上記録会                                                           | Bulk registration                             |
|------------------------------------------------------------------------------------|-----------------------------------------------|
| <ol> <li>エントリーシートのダウンロードを行い、エントリーシートに記入し<br/>記入後、エントリーシートをアップロードしてください。</li> </ol> | てください。                                        |
| ※ 新規の場合は、こちら                                                                       | ※ 修正の場合は、こちら                                  |
| エントリーシート     ダウシロード     (新規用)                                                      | エントリーシート ダウンロード (更新用)                         |
| 記入後は登録内容、参加費等<br>【注意】 エントリーシートはMicrosoft (R) Excelを使用し、                            | を確認してください。<br>. 「Excel 97-2003ブック」として保存して下さい。 |
| エントリーデー:                                                                           | 夕 登録・更新                                       |
| <ol> <li>アップロードするExcelファイルを選択し、「エントリー</li> </ol>                                   | シート アップロード」を押してください。                          |
| ファイルを選択 選択されていません                                                                  |                                               |
|                                                                                    |                                               |
| エントリーシートを                                                                          | 選択してください                                      |

(9)作成したエントリーシートの選択作成したエントリーシートを選択し、【開く】をクリックしてください。

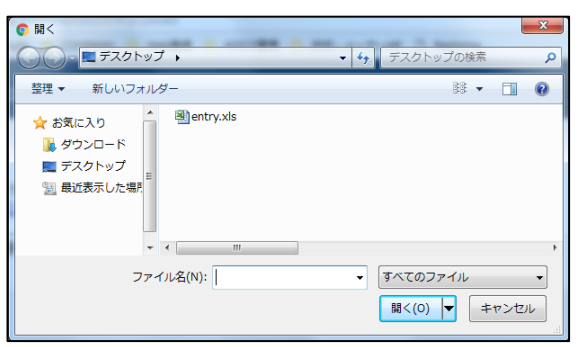

(10)作成したエントリーシートのアップロード

アップロードするエントリーシートファイルを確認し、【登録】をクリックしてください。

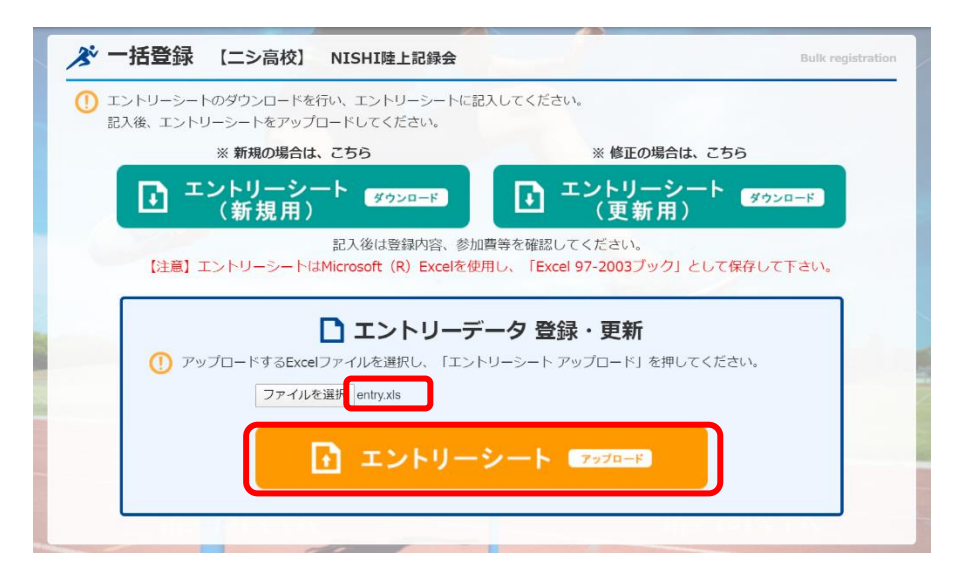

#### (11) 完了画面

エントリー完了画面が表示されますので、【OK】をクリックしてください。

| <u>がだいまとい</u> がWEB登録サービス      | 二シ高校               |
|-------------------------------|--------------------|
| ▶ 一括エントリー完了 【二シ高校】 NISHI陸上記録会 | rocessing complete |
| 2件のエントリーが完了しました。              |                    |
|                               |                    |
|                               | ОК >               |

(12)個人種目・リレー種目一覧

【OK】をクリック後、個人種目一覧に遷移します。ここで登録した種目の確認をしてください。 【リレー種目】をクリックするとリレー種目一覧を表示します。

| ① 修正4         | を行う場合は、「Excel一括 | 登録」ボタンを押して下さい。 |     |    |            |                            |                          |       |       |       |
|---------------|-----------------|----------------|-----|----|------------|----------------------------|--------------------------|-------|-------|-------|
| 競技者一日<br>ナンバー | 5<br>か<br>競技者名  | 英語名            | 国籍  | 性別 | 学年<br>(生年) | 参加種目1                      | 参加種目2                    | 参加種目3 | 参加種目4 | 参加種目5 |
| 1234          | こう リクオ<br>西 陸男  | Rikuo NISHI    | JPN | 男子 | (95)       | 成年男子100m<br>11.40          | オープン混合4X400mR<br>4:01.43 |       |       |       |
| 1235          | ン 助口<br>西陸子     | Rikuko NISHI   | JPN | 女子 | 2<br>(01)  | 成年女子やり投(600<br>g)<br>42m49 |                          |       |       |       |
| 1236          | 15 909<br>西 太郎  | Taro NISHI     | JPN | 男子 | (77)       | オープン混合4X400mR<br>4:01.43   |                          |       |       |       |
| 1237          | ンジジ*09<br>西次郎   | Jiro NISHI     | JPN | 男子 | (79)       | オープン混合4X400mR<br>4:01.43   |                          |       |       |       |
| 1238          | 13月7°0月<br>西三郎  | Saburo NISHI   | JPN | 男子 | (82)       | オープッジ混合4X400mR<br>4:01.43  |                          |       |       |       |

個人種目一覧

各リレーチームを選択するとチームメンバーが表示されます。 リレーのチームをクリックするとリレーメンバー一覧が表示されます。 個人種目に戻る場合は【個人種目】をクリックしてください。

|                           | nansa               | 記し)WEB登録サービス               |                                                                                                    | ニシボ                                     | ā校      |                                                                                                    |
|---------------------------|---------------------|----------------------------|----------------------------------------------------------------------------------------------------|-----------------------------------------|---------|----------------------------------------------------------------------------------------------------|
| お リレー                     | 種目 【ニシ高校】 NISHI陸.   | 上記録会                       |                                                                                                    |                                         |         | Relay it                                                                                                    |
| <ol> <li>競技名を選</li> </ol> | 択すると、登録されているメンバーが確認 | できます。修正を行う場合は、「Excel一括登録」: | ボタンを押して下さい。                                                                                                    |                                         |         |                                                                                                    |
| 競技一覧                      |                     |                            |                                                                                                    |                                         |         |                                                                                                    |
| 競技<br>コード                 | 競技名                 | が<br>チーム名                  | 英語名                                                                                                    | 国籍                                      | チーム記録   | 人数                                                                                                    |
| 62                        | オープ" )混合4X400mR     | こりコウウ<br>二シ高校              | Nishi High School                                                                                                    |                                         | 4:01.43 | 4                                                                                                    |
| Carrie Martin             |                     |                            | A DESCRIPTION OF A DESCRIPTION OF A DESC | And And And And And And And And And And |         |                                                                                                    |
|                           |                     |                            |                                                                                                    |                                         |         | Contraction of the local division of the local division of the loc |

リレー種目一覧

| リレー種目 | メンバー一覧          |              |     |    | ×    |
|-------|-----------------|--------------|-----|----|------|
| メンバー- | -覧              |              |     |    |      |
| ナンバー  | が<br>競技者名       | 英語名<br>No.   | 国籍  | 性別 | 所属   |
| 1234  | ニシリウオ<br>西陸男    | Rikuo NISHI  | JPN | 男子 | 二シ高校 |
| 1236  | こり 知り<br>西太郎    | Taro NISHI   | JPN | 男子 | 二シ高校 |
| 1237  | ニシジロウ<br>西次郎    | Jiro NISHI   | JPN | 男子 | 二シ高校 |
| 1238  | ニシサフ゛ロウ<br>西 三郎 | Saburo NISHI | JPN | 男子 | 二シ高校 |
|       |                 |              |     |    |      |
|       |                 |              |     |    | 閉じる  |

リレーメンバー一覧

#### 4-4 競技エントリーの修正

(1)競技エントリーの修正

エントリーシートを再登録することで、競技エントリーを修正することができます。 登録ユーザー用のメニュー画面より【登録済み競技会一覧】をクリックしてください。

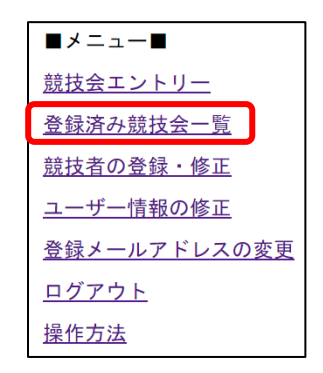

- (2) 競技エントリーを修正する競技会の選択
  - 競技エントリーを修正する競技会の【エントリー確認】をクリックしてください。

| โกโล        | NEZIV          | VEB登録サービ         | ス                |                                 |                              |
|-------------|----------------|------------------|------------------|---------------------------------|------------------------------|
| 🔏 登録済み      | b競技会一覧         |                  |                  |                                 | List of entered competitions |
| - J NISHI陸上 | 記録会            |                  |                  | I>                              | ・トリー済 エントリー確認 〉              |
| 🕒 開催日       | 2020年04月17日(金) | )~2020年04月18日(土) | 🚽 エントリー期間        | 2020年03月23日(                    | 月)~2020年04月02日(…             |
| ◯ 開催地       | NISHI陸上競技場     |                  | エントリーシート アップロード日 | 2020年03月24日(                    | 火) 08:32:27                  |
| <b>競技者数</b> | 5 🚦 個          | <b>人種目</b> 2     | りレー種目            | 1                               | 詳しく見る 📎                      |
|             |                | 1                |                  |                                 |                              |
| dans a      |                |                  |                  | The second second second second |                              |
| l l         | <b>灵る</b> 〉    |                  |                  |                                 |                              |

(3) EXCEL による一括修正

個人種目一覧が表示されますので、【EXCEL 一括登録】をクリックしてください。

|       |                  | nensziv        | WEB登 | 禄サー | ビス         |                            |                           |        | 二シ高校  |                 |
|-------|------------------|----------------|------|-----|------------|----------------------------|---------------------------|--------|-------|-----------------|
| ≫ 個」  | 人種目 【ニシ高校        | 】 NISHI陸上記錄会   |      |     |            |                            |                           |        |       | Personal events |
| ① 修正: | を行う場合は、「Excel一括  | 登録」ボタンを押して下さい。 |      |     |            |                            |                           |        |       |                 |
| 競技者一國 | 芎                |                |      |     |            |                            |                           |        |       |                 |
| ナンバー  | が<br>競技者名        | 英語名            | 国籍   | 性別  | 学年<br>(生年) | 参加種目1                      | 参加種目2                     | 参加種目3  | 参加種目4 | 参加種目5           |
| 1234  | 15 卯オ<br>西 陸男    | Rikuo NISHI    | JPN  | 男子  | (95)       | 成年男子100m<br>11.40          | オープ %混合4X400mR<br>4:01.43 |        |       |                 |
| 1235  | 29 1/01<br>西 陸子  | Rikuko NISHI   | JPN  | 女子  | 2<br>(01)  | 成年女子やり投(600<br>g)<br>42m49 |                           |        |       |                 |
| 1236  | 13 909<br>西 太郎   | Taro NISHI     | JPN  | 男子  | (77)       | オープ /混合4X400mR<br>4:01.43  |                           |        |       |                 |
| 1237  | 13 3*09<br>西次郎   | Jiro NISHI     | JPN  | 男子  | (79)       | オープ ))混合4X400mR<br>4:01.43 |                           |        |       |                 |
| 1238  | ニシ サプ ロウ<br>西 三郎 | Saburo NISHI   | JPN  | 男子  | (82)       | オプ防昆合4X400mR<br>4:01.43    |                           |        |       |                 |
|       |                  |                |      |     |            | 1.1-                       | - marine and              |        |       |                 |
|       |                  | <-==×          |      |     |            |                            | Excel一括登録                 | ◇ リレー相 | 目 >   |                 |

- (4) エントリーシートのダウンロード
  - エントリーシートのダウンロード画面が表示されます。【修正する場合はこちら】を クリックしてください。
  - これで、登録していたエントリーシートをダウンロードすることができます。

| 一括豆邨                 | 【ニシ高校】 NISHI陸上記録会                               | Bu                               | ılk registratio |
|----------------------|-------------------------------------------------|----------------------------------|-----------------|
| D エントリーシー<br>記入後、エント | ・トのダウンロードを行い、エントリーシートに。<br>・リーシートをアップロードしてください。 | 記入してください。                        |                 |
| _                    | ※ 新規の場合は、こちら                                    | ※ 修正の場合は、こちら                     |                 |
| D 3                  | <sup>C</sup> ントリーシート<br>(新規用)                   | エントリーシート<br>(更新用)                |                 |
| -                    | 記入後は登録内容、参加                                     | 加費等を確認してください。                    |                 |
| 【注意】                 | エントリーシートはMicrosoft (R) Excelを修                  | 史用し、「Excel 97-2003ノック」として保存して下さい | L1.             |
|                      | 🗋 エントリーラ                                        | データ 登録・更新                        |                 |
| 🕕 ア                  | ップロードするExcelファイルを選択し、「エン                        | トリーシート アップロード」を押してください。          |                 |
|                      | ファイルを選択 選択されていません                               |                                  |                 |
|                      | エントリーシー                                         | トを選択してください                       |                 |
|                      |                                                 |                                  |                 |

(5) エントリーシートの作成

Web 登録サービスのサイトからログアウトし、ダウンロードしたエントリーシートを 開いてください。

|                                           |        |                                |           | a, constants                     |                     | an - 1 mars |       | x |
|-------------------------------------------|--------|--------------------------------|-----------|----------------------------------|---------------------|-------------|-------|---|
| 〇〇マ 10 、 NANS21 、 ダウンロ                    | - F    |                                |           |                                  | •                   | ← ダウン□      | ードの検索 | م |
| 整理 ▼ 🔣 開く ▼ 共有 ▼                          | 印刷     | 電子メールで送信する                     | 書き込む      | 新しいフォルダー                         | -                   |             | • ==  | 0 |
| ☆ お気に入り                                   | 名前     | *                              |           | 更新日時                             | 種類                  | サイズ         |       |   |
| ] ダウンロード                                  |        | , nic                          |           | 2010/00/10 17:07                 | The code Exact m    | 2,000 10    |       |   |
| 📃 デスクトップ                                  | 🖳 entr | /_修正.xls                       |           | 2016/05/18 18:04                 | Microsoft Excel     | 1,030 KB    |       |   |
| 📃 最近表示した場所                                |        | 29012 1 100                    |           | 2020/00/20 20/07                 | The coole excerning | 67 NO       |       |   |
|                                           |        |                                |           |                                  |                     |             |       |   |
| 🥽 ライブラリ                                   |        |                                |           |                                  |                     |             |       |   |
| 🖹 ドキュメント                                  |        |                                |           |                                  |                     |             |       |   |
| ■ ピクチャ 🗉                                  |        |                                |           |                                  |                     |             |       |   |
| 🚼 ビデオ                                     |        |                                |           |                                  |                     |             |       |   |
| 👌 ミュージック                                  |        |                                |           |                                  |                     |             |       |   |
|                                           |        |                                |           |                                  |                     |             |       |   |
| 🌉 コンピューター                                 |        |                                |           |                                  |                     |             |       |   |
| 🚢 ローカル ディスク (C:)                          |        |                                |           |                                  |                     |             |       |   |
| 👝 ローカル ディスク (D:)                          |        |                                |           |                                  |                     |             |       |   |
| 👝 リムーハブル ディスク (F:)                        |        |                                |           |                                  |                     |             |       |   |
| 🙀 kthtml (¥¥nans21srv) (Z:)               |        |                                |           |                                  |                     |             |       |   |
| -                                         |        |                                |           |                                  |                     |             |       |   |
| entry_修正.xls<br>Microsoft Excel 97-2003 ワ | ークシート  | 更新日時:2016/05/1818<br>作成者: 澁谷隆男 | ::04<br>ਸ | タグ: <b>タグ</b> の追加<br>イズ: 1.00 MB | タイトル:               | タイトルの追加     |       |   |

(6) エントリーシートの修正

エントリーシートの内容を修正してください。

| A  | В     |     | С    | D  | E   | F         | G              | н  | I  | J  | K     | ι    | М           | N    | 0   | Р             | Q       | R                | S   | Т  | U           | V     |
|----|-------|-----|------|----|-----|-----------|----------------|----|----|----|-------|------|-------------|------|-----|---------------|---------|------------------|-----|----|-------------|-------|
|    | スナ    | 73  | /—   | 4  | 競技  | 法名        | NISHI陸上記錄      | 会  |    |    |       |      |             |      |     | 団体・チーム名       | NISHI高  | <del>交</del>     |     |    | 团体名英語表記     | NISHI |
|    | 参加費   | 合計  | ¥1,6 | 00 | MT: | ¥8        | 2020/4/14~4/15 |    | 橫  | 所  | NISHI | 陸上朝  | 技場          |      |     | 团体名略称         | NISHI高杉 | 5                |     | _  | 団体名カナ       | 29292 |
| 香号 | ナンパー  | -   | 競技物  | 紙名 | 71  | h°t<br>1/ | - 英語表記         | 種別 | 性別 | 学年 | 生年    | 月日   | JAAF ID     | 登録地区 | 国籍  | 種目 1          | P sk    | (スト記録)           | ルー  | OP | 種目2         | 12 5  |
| 記入 | N12   | 3 小 | 林    | 太郎 | 과/한 | 909       | Taro KOBAYASHI | 高校 | 男  | 3  | 2001  | 0821 | 00000000000 | 青森   | JPN | 高校男子100m      | 10.97   | 2015地区予選         | - u |    | 高校男子5000m   | 16:4  |
| 記入 | 456   | 7 佐 | 虅    | 花子 | すトウ | パナコ       | Hanako SATO    | 一般 | 女  | 2  | 1980  | 1103 | 00000000000 | 山形   | USA | 45-1-7 t 4800 | E-00    | ******           |     |    | 15 7 1 100D | ••0   |
|    | 1 123 | 4 西 |      | 陸男 | 29  | リウオ       | Rikuo NISHI    | 一般 | 男  |    | 1995  | 0402 |             | 東京   | JPN | 一般・高校男子100m   | 11.40   | NISHIアスレティック2019 |     |    |             |       |
|    | 2 123 | 5 西 |      | 陸子 | 29  | リクコ       | Rikuko NISHI   | 高校 | 女  | 2  | 2001  | 1021 |             | 東京   | JPN | 一般・高校女子やり夜    | 42m49   | 2019年秋季記録会       |     |    |             |       |
|    |       |     |      |    |     |           |                |    |    |    |       |      |             |      |     |               |         |                  |     |    |             |       |

(7) 修正したエントリーシートのアップロード

エントリーシートを修正後、登録を行ってください。 Web 登録サービスのサイトに再度ログインし、エントリーシートのダウンロード画面の 【ファイルを選択】をクリックしてください。

| 「たいらってい」 WEB登録サービス                                                                | 二シ高校                                           |
|-----------------------------------------------------------------------------------|------------------------------------------------|
| メ 一括登録 【ニシ高校】 NISHI陸上記録会                                                          | Bulk registration                              |
| <ul> <li>エントリーシートのダウンロードを行い、エントリーシートに記入<br/>記入後、エントリーシートをアップロードしてください。</li> </ul> | してください。                                        |
| ※ 新規の場合は、こちら                                                                      | ※ 修正の場合は、こちら                                   |
| エントリーシート      ダウンロード     (新規用)                                                    | エントリーシート     ダウンロード     (更新用)                  |
| 記入後は登録内容、参加費<br>【注意】エントリーシートはMicrosoft (R) Excelを使用し                              | 穿を確認してください。<br>→ 「Excel 97-2003ブック」として保存して下さい。 |
| ロエントリーデー                                                                          |                                                |
|                                                                                   |                                                |
| <b>エントリーシート</b> な                                                                 | を選択してください                                      |
| 医3 >                                                                              |                                                |

(8)修正したエントリーシートの選択修正したエントリーシートを選択し、【開く】をクリックしてください。

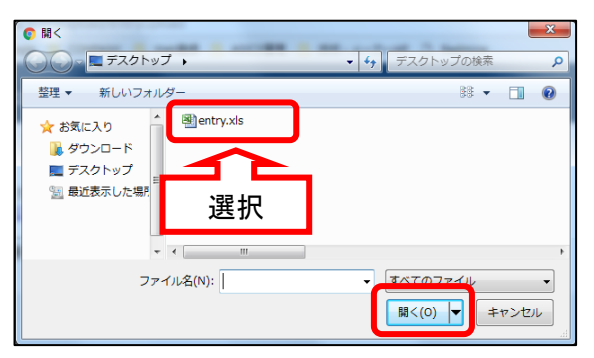

(9)修正したエントリーシートのアップロード

アップロードするエントリーシートファイルを確認し、【登録】をクリックしてください。

| 🔊 一括登録    | 禄 【ニシ高校】                | NISHI陸上記録会                                 | Bulk re                             | egistrati |
|-----------|-------------------------|--------------------------------------------|-------------------------------------|-----------|
| () エントリーシ | シートのダウンロードを             | 行い、エントリーシートに記入して                           | ください。                               |           |
| 記人後、工     | シトリーシートをアップ<br>※ 新規の場合は | ロードしてくたさい。<br>、 こちら                        | ※ 修正の場合は、こちら                        |           |
|           | エントリーシ-<br>(新規用)        | -                                          | エントリーシート<br>(更新用)                   |           |
| [s)±≝     |                         | 記入後は登録内容、参加費等を<br>tMicrocoft (P) Excelを使用し | :確認してください。                          |           |
|           |                         | SMICIOSOIL (R) EXCEPTION                   | TEXCEL 97-2003 / 9/3 20 CHAPOC POV. | 1         |
|           |                         | エントリーデータ                                   | / 登録・更新                             |           |
| 0         | アップロードするExce            | ファイルを選択し、「エントリーミ                           | ハート アップロード」を押してください。                |           |
|           | ファイル                    | を選択 entry.xls                              |                                     |           |
|           |                         | 🚹 エントリーシー                                  | - h 🛛 7770-F                        |           |
|           |                         |                                            |                                     |           |

#### (10) 完了画面

エントリー完了画面が表示されますので、【OK】をクリックしてください。

| が定向き名1/2 WEB登録サービス            | 二シ高校                |
|-------------------------------|---------------------|
| プ 一括エントリー完了 【ニシ高校】 NISHI陸上記録会 | Processing complete |
| 2件のエントリーが完了しました。              |                     |
|                               |                     |
|                               |                     |
|                               | ок >                |

#### (12)個人種目・リレー種目一覧

【OK】をクリック後、個人種目一覧に遷移します。ここで修正した種目の確認をしてください。 【リレー種目】をクリックするとリレー種目一覧を表示します。

| ① 修正4         | を行う場合は、「Excel一括 | 登録」ボタンを押して下さい。 |     |    |            |                            |                          |       |       |       |
|---------------|-----------------|----------------|-----|----|------------|----------------------------|--------------------------|-------|-------|-------|
| 競技者一日<br>ナンバー | 5<br>か<br>競技者名  | 英語名            | 国籍  | 性別 | 学年<br>(生年) | 参加種目1                      | 参加種目2                    | 参加種目3 | 参加種目4 | 参加種目5 |
| 1234          | こう リクオ<br>西 陸男  | Rikuo NISHI    | JPN | 男子 | (95)       | 成年男子100m<br>11.40          | オープン混合4X400mR<br>4:01.43 |       |       |       |
| 1235          | ン 助口<br>西 陸子    | Rikuko NISHI   | JPN | 女子 | 2<br>(01)  | 成年女子やり投(600<br>g)<br>42m49 |                          |       |       |       |
| 1236          | 15 909<br>西 太郎  | Taro NISHI     | JPN | 男子 | (77)       | オープン混合4X400mR<br>4:01.43   |                          |       |       |       |
| 1237          | ンジジ*09<br>西次郎   | Jiro NISHI     | JPN | 男子 | (79)       | オープン混合4X400mR<br>4:01.43   |                          |       |       |       |
| 1238          | 13月7°0月<br>西三郎  | Saburo NISHI   | JPN | 男子 | (82)       | オープッジ混合4X400mR<br>4:01.43  |                          |       |       |       |

個人種目一覧

各リレーチームを選択するとチームメンバーが表示されます。 リレーのチームをクリックするとリレーメンバー一覧が表示されます。 個人種目に戻る場合は【個人種目】をクリックしてください。

|                                                                      | nansz                 | ♪♪ WEB登録サービス             |                   | 二シ高   | 较       |            |
|----------------------------------------------------------------------|-----------------------|--------------------------|-------------------|-------|---------|------------|
| 参 リレー利                                                               | 重目 【ニシ高校】 NISHI陸上     | 己録会                      |                   |       |         | Relay item |
| <ol> <li>         競技名を選      </li> <li>         競技一覧     </li> </ol> | マすると、登録されているメンバーが確認でき | きます。修正を行う場合は、「Excel一括登録」 | ボタンを押して下さい。       |       |         |            |
| 競技<br>コード                                                            | 競技名                   | が<br>チーム名                | 英語名               | 国籍    | チーム記録   | 人数         |
| 62                                                                   | オープ ) 元合4X400mR       | ニシコウコウ<br>ニシ高校           | Nishi High School |       | 4:01.43 | 4          |
|                                                                      |                       |                          |                   |       |         |            |
|                                                                      | <-r*                  |                          | Excel一括登録〉        | 個人種目〉 |         |            |

| リレー種目 | メンバー一覧           |              |     |    |        |
|-------|------------------|--------------|-----|----|--------|
| メンバー- | 覽                |              |     |    |        |
| ナンバー  | か<br>競技者名        | 英語名<br>No.   | 国籍  | 性別 | 所属     |
| 1234  | ニシリクオ<br>西陸男     | Rikuo NISHI  | JPN | 男子 | 二シ高校   |
| 1236  | Lý 知ウ<br>西 太郎    | Taro NISHI   | JPN | 男子 | 二シ高校   |
| 1237  | ニシジョウ<br>西次郎     | Jiro NISHI   | JPN | 男子 | ニシ高校   |
| 1238  | ニシ サフ゛ロウ<br>西 三郎 | Saburo NISHI | JPN | 男子 | 二シ高校   |
|       |                  |              |     |    | 891* 7 |
|       |                  |              |     |    | 団しる    |

リレーメンバー一覧

## 4-5 エントリーシート(大会申し込み一覧表)

#### (1) 大会申し込み一覧表

エントリーシートを作成すると自動的に大会申し込み一覧が作成されます。 エントリーシート下部の【印刷】タブをクリックしてください。

| 10              | 10    | 10   | юш   | エヘ    | 1.22         | CH .         |  |
|-----------------|-------|------|------|-------|--------------|--------------|--|
| 17              | 11    | 11   | 川瀬   | 彩夏    | 加セ           | ፖኮታ          |  |
| 18              | 12    | 12   | 池田   | 茉美    | <i>ተ</i> ታջ፣ | 73           |  |
| 19              | 13    | 13   | 南川   | 梓     | ミナミカワ        | ፖス፝፞፞፝፝፟፟፟፟፟ |  |
| 20              | 14    | 14   | 長谷川  | 奈月    | ハセカ・ワ        | ナツキ          |  |
| 21              | 15    | 15   | 佐々木  | 安珠    | ササキ          | アンジュ         |  |
| 22              | 16    | 16   | 藤原   | 奈穂    | 79177        | 力木           |  |
| 23              | 17    | 17   | 永尾   | 晶穂    | ナガオ          | ア林           |  |
| 24              | 18    | 18   | 大塚   | 美結    | オオツカ         | 21           |  |
| 14 A            | • • • | 入力シー | 卜(印刷 | ∕ 🔁 ∕ |              |              |  |
| コマンド ScrollLock |       |      |      |       |              |              |  |
| クリック            |       |      |      |       |              |              |  |

(2)印刷

大会申し込み一覧が表示されます。大会申し込み一覧は印刷すると1ページ50人ずつで 印刷されます。

## <u>※競技会に応じて印刷シートが異なる場合がございます。</u> <u>その場合は大会事務局の指示に従ってください。</u>

| A A  | В    | D         | E                    | F     | G  | Н           | 1           | J             | К     | L N |  |
|------|------|-----------|----------------------|-------|----|-------------|-------------|---------------|-------|-----|--|
| 2    |      |           | 大                    | 5 3   | È  | 申 込         | 一覧          | 表             |       |     |  |
| 4    |      | 競技会名      | 第1回ニシ陸               | 生上菊   | 技通 | 手権大会        |             |               |       |     |  |
| 5    | đ    | 林・チーム名    | 学校法人ニシ高等学校           |       |    |             |             |               |       |     |  |
| 6    |      | カナ        | באבלבעב              | לבלבע |    |             |             |               |       |     |  |
| 7    | 団体   | ・チーム (略称) | ニシ高                  |       |    |             |             |               |       |     |  |
| 8    |      |           | 〒1360075             |       |    |             |             | 所属コード         | 1     |     |  |
|      |      | 所在地       | 東京都江東区新砂 3 - 1 - 1 8 |       |    |             | 連絡先         | 0363690000    |       |     |  |
| 9    |      |           | XXWIXEMOUT TO        |       |    |             |             | <b>王 士 60</b> |       |     |  |
| o l  |      | 所属長名      |                      |       |    |             | 印           | 责任者名          | D X B |     |  |
| 3    | 番号   | 競技者氏名     | フリカドナ                | 性別    | 学年 | 種目 1        | 種目2         | 種目3           | 種目 4  | 種目5 |  |
| 4    | 1    | 西 一郎      | בא לאסי              | 男     | 3  | 高校男子やり投     | 高校男子4X400mR |               |       |     |  |
| 5    | 2    | 前中 智貴     | ₹rjh htt             | 男     | 3  | 高校男子800m    |             |               |       |     |  |
| 6    | 3    | 村田 勇太     | 639 199              | 男     | 3  |             |             |               |       |     |  |
| 7    | 4    | 内藤 龍哉     | ታብኑኃ ዓምት             | 男     | 3  | 高校男子砲丸投     | 高校男子4X400mB |               |       |     |  |
| 8    | 5    | 松居 潤      | 791 9*12             | 男     | 2  | 高校男子走幅跳     |             |               |       |     |  |
| 9    | 6    | 山田 拓也     | t79° 92t             | 男     | 2  | 高校男子100m    | 高校男子4X400mB |               |       |     |  |
| 0    | 7    | 垣谷 拓巳     | 5452 572             | 男     | 2  | 高校男子4X400mR |             |               |       |     |  |
| 1    | 8    | 松永 俊      | マザナか ジュン             | 男     | 1  |             |             |               |       |     |  |
| 2    | 9    | 小池 優介     | 319 1929             | 男     | 1  | 高校男子ハンマー役   | 一般男子砲丸投     |               |       |     |  |
| 3    | 10   | 徳田 聖矢     | 1/2%° t/1            | 男     | 1  |             |             |               |       |     |  |
| 4    | 11   | 川瀬 彩頁     | 890 748              | 女     | 3  | 高校女子100m    | 高校女子4X400mR |               |       |     |  |
| 5    | 12   | 池田葉美      | 伯父 死                 | 女     | 3  | 高校女子400m    | 高校女子4X400mR |               |       |     |  |
| 6    | 13   | 南川 梓      | ミナミカワ アスドサ           | 女     | 3  | 高校女子やり投     | 高校女子4X400mB |               |       |     |  |
| 7    | 14   | 長谷川 奈月    | いたかっり ナッキ            | 女     | 3  | 高校女子4X400mR |             |               |       |     |  |
| 8    | 15   | 佐々木 安珠    | ቻቻች ምንም 1            | 女     | 2  | 高校女子走高跳     | 高校女子4X400mR |               |       |     |  |
|      | 16   | 藤原 卒時     | 78° 15 ta            | ŧ     | 2  | 高校女子100m    | 高校女子4X400mB |               |       |     |  |
| コマンド | Scri |           |                      |       |    |             |             |               |       |     |  |

## 5 ユーザー情報の修正

登録したユーザー情報の内容を修正することができます。

(1) ユーザー情報の修正

登録ユーザー用画面のメニュー画面より、【ユーザー情報の修正】をクリックしてください。

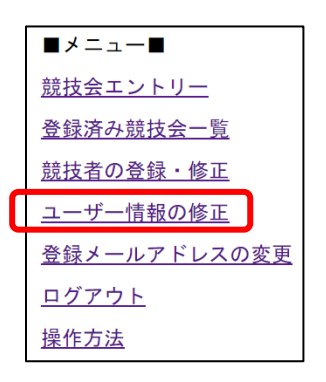

(2)ユーザー情報の修正入力修正入力画面が表示されますので、ユーザー情報を修正し、【次へ】をクリックしてください。

| 団体名・チーム名 正式名称 (必須)                                         | 例:学校法人ニシ高等学校                                              |
|------------------------------------------------------------|-----------------------------------------------------------|
| ニシ高等学校                                                     |                                                           |
| 団体名・チーム名 略称(必須:全角7文字程度                                     | :) 例:ニシ高                                                  |
|                                                            | ニシ高校                                                      |
| 団体名・チーム名 略称カナ (半角20文字程度)                                   | 何川 : ニショウョウ                                               |
|                                                            | בטָבטָב                                                   |
| 団体名・チーム名 英語表記 (半角英字)                                       | 例:Nishi High School                                       |
|                                                            | Nishi High School                                         |
| 登録都道府県(必須)                                                 |                                                           |
| 国籍(半角英字5文字まで)                                              |                                                           |
|                                                            | JPN                                                       |
| 郵便番号(ハイフンなし7桁数字)                                           | 1360075                                                   |
| 所在地                                                        |                                                           |
| 新砂3-1-18,江東区                                               |                                                           |
| 責任者名/顧問                                                    | あり                                                        |
| 連絡先電話番号(必須)                                                | 0363699031                                                |
| メールアドレス(必須)                                                | nishi-high@nishi.com                                      |
| ログインパスワード(必須:確認用)                                          |                                                           |
| 新ログインパスワード(必須)                                             |                                                           |
| 新ログインパスワード(必須:確認用)                                         |                                                           |
| 【ご注意】<br>※次回アクセスの際は、TOPページからアカウン<br>※メールアドレスを変更する際は、お問い合わ† | ト(メールアドレス)とパスワードでログインしてください。<br>メールから変更後のメールアドレスをご連絡ください。 |
|                                                            |                                                           |

(3)修正内容の確認

修正内容が表示されますので、内容を確認し、【登録する】をクリックしてください。

| NANS21V·Web登録 × +                   |                                             | - 🗆 ×      |
|-------------------------------------|---------------------------------------------|------------|
| ← → C △ ③ 保護されていない通信                | 153.121.92.142/Account/AccountConfirm 🗢 🕁 🤷 | 9 🕫 I 🚺 E  |
| 📕 nishi.com のブックマーク 🔓 Google 📙 COMP | ANY 🧧 Web登録 🧧 ASICS管理 📓 Chrome リモート デス »    | その他のブックマーク |
| Mans 21 WEB &                       | <b>录サービス</b>                                |            |
|                                     |                                             |            |
| ユーザー情報修正<br>以下の内容で修正を行います           |                                             |            |
| XIONT CBLENC. 47.                   |                                             |            |
| 団体名・チーム名 正式名称                       | : ニシ高等学校                                    |            |
| 団体名・チーム名 略称                         | : ニシ高校                                      |            |
| 団体名・チーム名 略称カナ                       | : בערבעב                                    |            |
| 団体名・チーム名 英語表記                       | : Nishi High School                         |            |
| 登録都道府県                              | : 東 京                                       |            |
| 国籍                                  | : JPN                                       |            |
| 郵便番号                                | : 1360075                                   |            |
| 所在地                                 | : 新砂3-1-18, 江東区                             |            |
| 責任者名/顧問                             | : あり                                        |            |
| 連絡先電話番号                             | : 0363699031                                |            |
| メールアドレス                             | : nishi-high@nishi.com                      |            |
| パスワード                               |                                             |            |
|                                     |                                             |            |
| 戻る                                  |                                             | 登録する       |
|                                     | e 2019 NJSHE Athletic Goods Co., Ltd.       |            |

(4)修正完了

この画面が表示されれば、修正完了です。【メニュー画面へ】をクリックしてください。

| <u> がたいちとい</u> か WEB登録サービス     |         |
|--------------------------------|---------|
| 登録完了                           |         |
| ご登録ありがとうございます。<br>登録が完了いたしました。 |         |
|                                |         |
|                                | メニュー画面へ |

## 6 メールアドレスの変更

登録したメールアドレスを変更することができます。

(1) 登録メールアドレスの変更

メニュー画面より、【登録メールアドレスの変更】をクリックしてください。

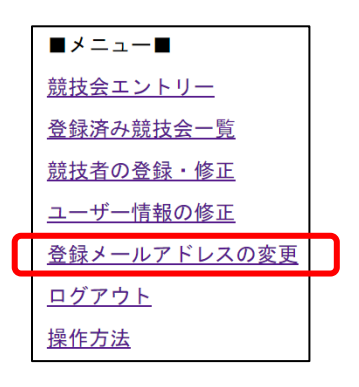

(2)変更後メールアドレスの入力

本サイトのログインパスワードと変更後のメールアドレスを入力し、【送信】を クリックしてください。

変更後のメールアドレスに確認メールが送信されます。

| Mel         | 「日本」<br>WEB登録                                               | <b>サービス</b>                                     |    |
|-------------|-------------------------------------------------------------|-------------------------------------------------|----|
| <u>登録</u> . | メールアドレス変更                                                   |                                                 |    |
| (           | メールアドレス<br>ログインパスワード                                        | nishi-high@nishi.com                            |    |
|             | 新メールアドレス<br>新メールアドレス(確認田)                                   |                                                 |    |
|             | 制メールノドレス(雑誌内)<br>【ご注意】<br>※入力された新メールアドレス<br>※メールに記載された変更URL | <に仮変更通知メールが送信されます。<br>にアクセスすると、新メールアドレスに変更されます。 | J  |
|             |                                                             |                                                 |    |
| 戻る          |                                                             |                                                 | 送信 |

(2) メールアドレス変更確認メール

「<u>nans-system@nishi.com</u>」からメールアドレス変更のお知らせメールが届きます。 メール本文の URL をクリックしてください。

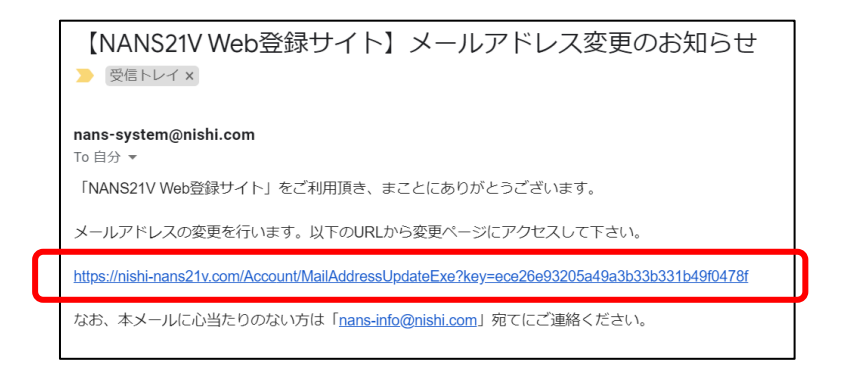

(3) メールアドレス変更完了

この画面が表示されればメールアドレスの変更は完了です。【TOP】をクリックすると Web サイトのトップページに遷移しますので、新しいメールアドレスでログインしてください。

|   | にいらってい WEB登録サービス                                                                |  |
|---|---------------------------------------------------------------------------------|--|
| i | 登録メールアドレス変更                                                                     |  |
|   | 登録メールアドレスの変更が完了しました。<br>次回アクセスの際は、TOPページからアカウント(新メールアドレス)と<br>パスワードでログインしてください。 |  |
|   |                                                                                 |  |
|   | ТОР                                                                             |  |

## ■改訂

2018/02/15 第2版改訂 2020/03/23 第3版改訂